# ICY DOCK 3.5" SATA Tool-less Dual Bay RAID Enclosure ICYRaid • MB662U3-2S R1 LISB 3.0 interface with RAID 0 / RAID 1 / BIG / JBOD mode

#### **User Manual**

Gebrauchsanleitung Manuel d'utilisation Manual del usuario ユーザーマニュアル 説明書 说明书

| English  | <br>Page 1~8   |
|----------|----------------|
| Deutsch  | <br>Page 9~16  |
| Français | <br>Page 17~24 |
| Español  | <br>Page 25~32 |
| 日本語      | <br>Page 33~40 |
| 繁體中文     | <br>Page 41~48 |
| 简体中文     | <br>Page 49~56 |

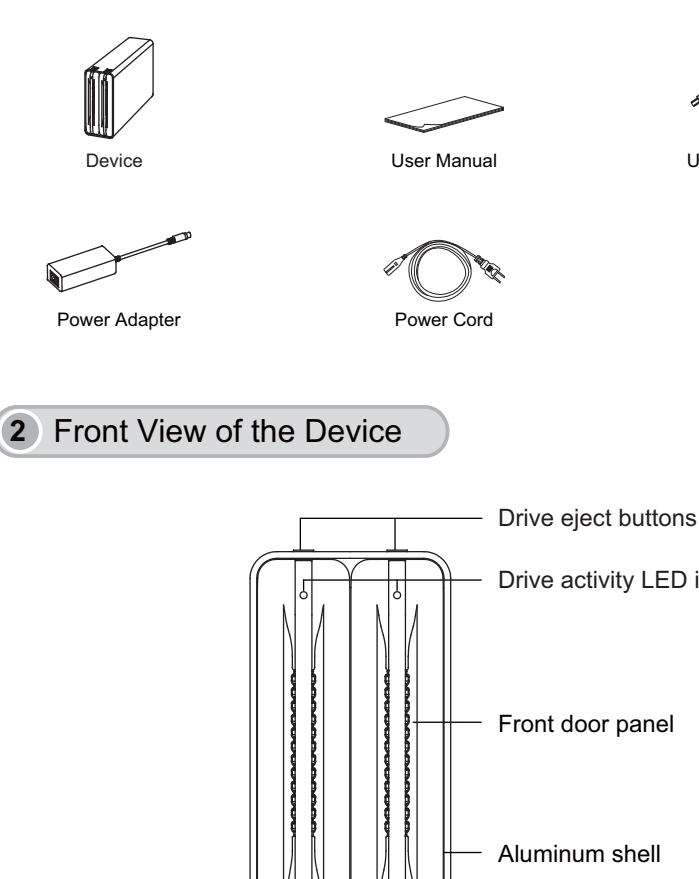

1 Package Contents

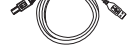

USB 3.0 Cable

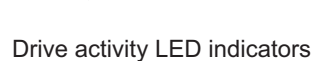

Front door panel

Aluminum shell

Support pads

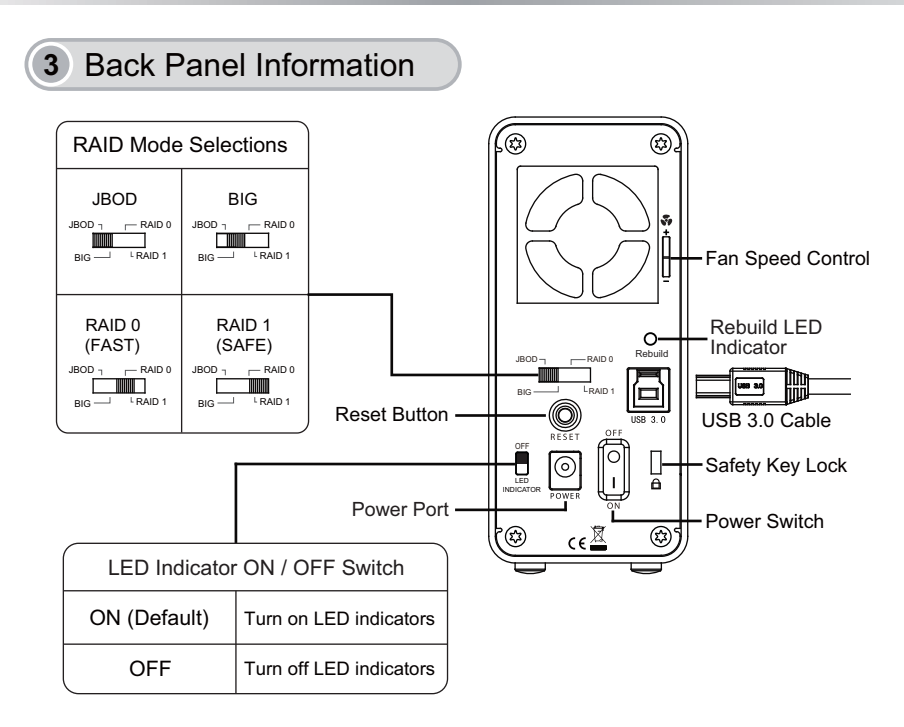

#### 4 Drive Installation

1. Press the button located on the top of the unit to open the front door panel.

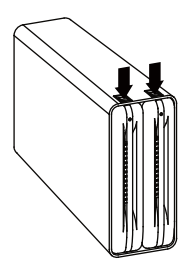

2. The front door panel will pop and eject partially.

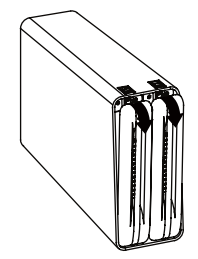

3. Insert the hard drive in the correct position, insert the drive by slowly pushing the drive in and closing the front door panel at the same time.

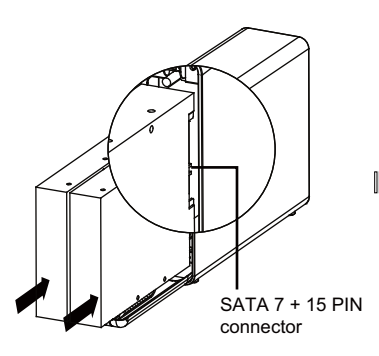

4. Push to close the front panel until a "click" sound is audible, indicating the panel is locked in securely.

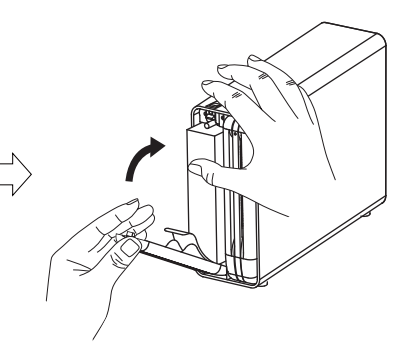

 Connect the power adapter to the unit. Plug the included USB 3.0 cable to the unit and other end to PC or Mac. (Note: the default mode is preset to JBOD mode. To change RAID modes, please refer to Section 5 - Using the RAID Mode.)

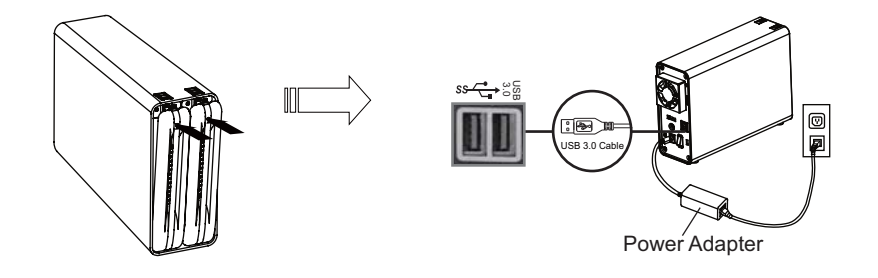

Note: Always ensure enough airflow around the enclosure for best performance.

#### **5** Using the RAID Mode

The device is factory preset to JBOD mode (system will recognize the two drives as two individual volumes). If you wish to only change the RAID mode, please skip step 1 and go directly to step 2. Verify the device is powered on while changing the RAID mode.

- 1. Insert two hard drives into the enclosure, plug in the USB 3.0 cable, connect the power adapter to the enclosure, and then turn on the power. The RAID mode is set default to JBOD.
- 2. Select the preferred RAID mode by using the RAID switch located on the back of the enclosure.
- 3. Press the "Reset" button located on the back of the device for at least 3 seconds until the front white LED indicator flashes then release. The white LED indicator will become solid white once the RAID mode change has been completed.
- Reformatting the hard drive(s): delete the old drive partition(s) (if applicable) and recreate new drive partition(s).

Caution: Changing RAID settings permanently erase any erase data on the hard drive and cannot be restored. If there are existing data on the hard drive, please back up the data first then setup the RAID.

#### 6 LED Status Indicators

|                  | RAID Status               | LED Indicators     |
|------------------|---------------------------|--------------------|
|                  | Empty Bay                 | No light           |
|                  | HDD(s) in Bay             | Solid white LED    |
| Front Panel LEDs | HDD Access                | Flashing white LED |
|                  | HDD Fail                  | Solid red LED      |
|                  | Verifying or Confirmation | Flashing white LED |
| Back Danel I ED  | RAID Rebuilding           | Flashing white LED |
|                  | RAID Rebuild Completed    | No Light           |

4

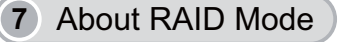

#### JBOD

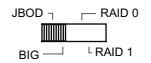

JBOD (Non-Raid): The two physical disks are read as two independent hard drives in a single housing. Therefore, the computer will show two separate drives.

Note: Due to the chipset designs, removing or inserting any hard drives in JBOD mode the unit will be refreshed. Please make sure that data transfers are completed before changing any HDD while in operation to prevent data loss.

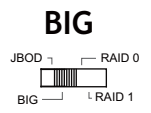

BIG (Concatenation): The two physical drives are combined so that one single yet larger logical volume mounts on the desktop, offering maximum possible capacity (the available capacities of each disk are combined).

Note: If one physical disk fails, the data on both disks will become inaccessible. If you are concerned about data security, we highly recommend using Safe configuration (RAID 1 mode).

#### RAID 0

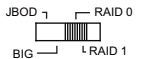

RAID 0 (Fast): The two physical drives are stripped together so that one larger logical volume mounts on the desktop. Storage capacity equals twice the capacity of the smaller hard drive (the available capacities of each disk are combined) yet with greater speed than the Big mode (the speed of each disk runs faster to a certain level).

Note: If one physical disk fails, the data on both disks will become inaccessible. If you are concerned about data security, we highly recommend using Safe configuration (RAID 1 mode).

5

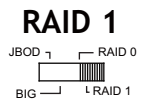

RAID 1 (Safe): The two physical drives are "mirrored" so that one single logical volume mounts on the desktop. All of the data on one drive will be recoverable from the other drive (the available capacity of one drive cannot exceed the available capacity of the other drive).

Note: In case both drives fail at the same time, it is recommended to backup any stored data onto another HDD periodically for extra security.

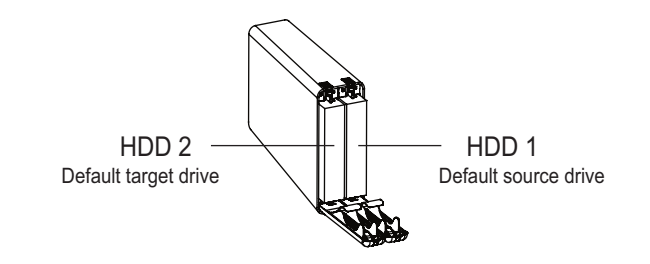

- 1. While setting up RAID 1, the hard drive will recognize HDD 1 as the source drive, HDD 2 as the target drive. If one of the hard drives malfunctions, check the error indicator light in the front to see which drive has failed. Simply remove the malfunctioning hard drive from the enclosure, then insert a new identical hard drive while the enclosure is powered on. Close the front panel along with the new drive and the error indicator light will disappear in a few seconds. After replacing a new drive, the rebuilding process will start promptly. The new drive will become the new target drive while the remaining working hard drive will become the source drive.
- 2. It is normal that the enclosure will perform the data rebuilding verification after swapping one of the hard drives when using RAID 1. The rebuilding verification process time may vary depending on the hard drive's specifications. It usually takes about an hour to verify/rebuild a 100GB capacity.
- 3. Do not replace both drives in any RAID mode, as both drives will cause the enclosure to rewrite the RAID table. Once this done, the original drives will no longer function in RAID 1 array.
- 4. RAID 1 is not suggested for hard drive duplication, please do not switch the drive order in any RAID mode. It is recommended to use the identical hard drive to ensure stability and performance. Removing or changing any hard drive in RAID 1 while in operation may result in data loss.

#### 8 RAID Monitoring Software

The RAID monitoring software supports both Windows and Mac OS, please visit <u>http://icydock.com</u> and download the software from the product page, located at Support & Download section.

- a. Please verify that the software is installed correctly, then double click
- b. Different RAID modes will display differently (See below):

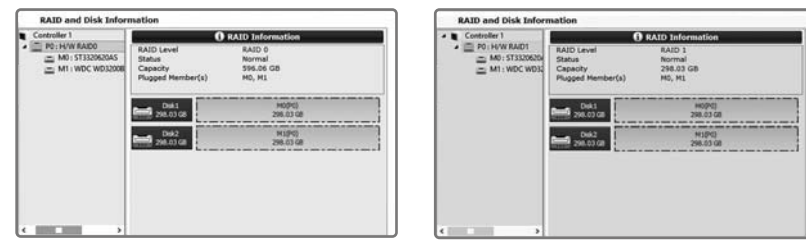

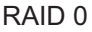

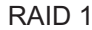

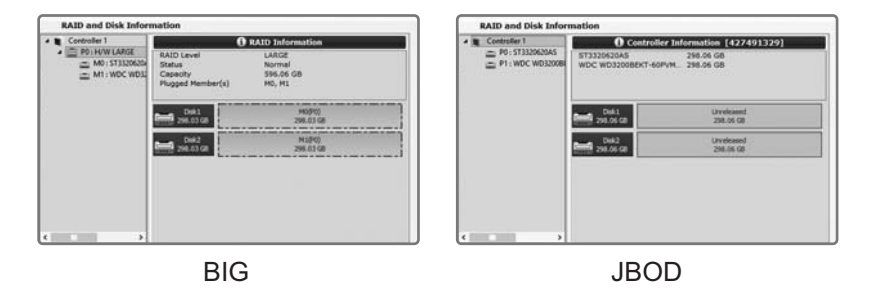

#### 9 UASP Function

This device supports UASP function, please make sure that both your hardware components and operation system support UASP function in order to work properly (Min OS requirements: Windows 8 or Mac OS 8 & up).

For Windows 8 users, you can verify the UASP status by entering into device manager → storage controller and look for UAS storage device. If it is not listed then your computer does not supports UASP function.

7

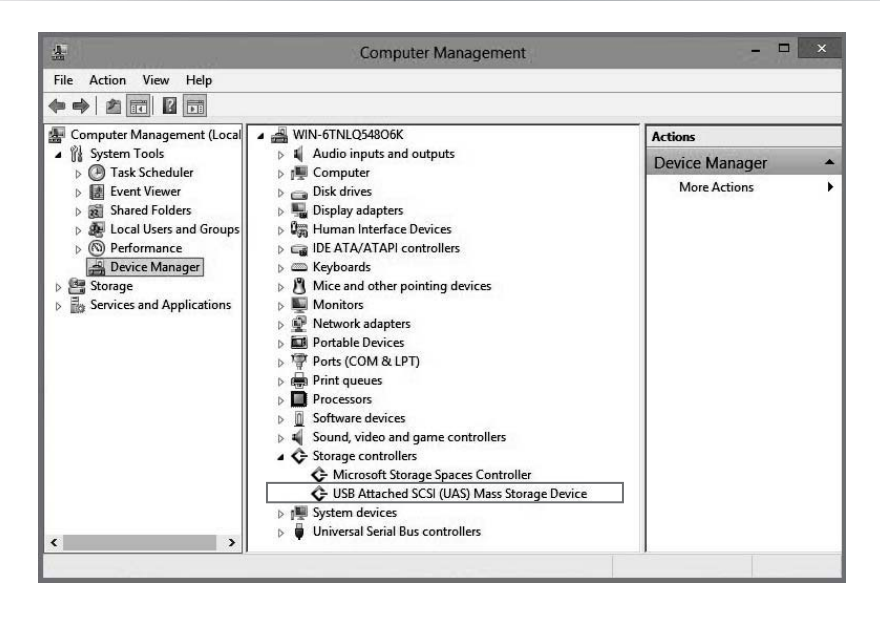

#### 10 Important Info

- While creating or changing RAID mode, the chipset will automatically erase any data previously stored in the drives. Please be sure to backup any data before setting up RAID modes to prevent data loss.
- 2. It is recommended to use identical brand new hard drives for any RAID array, if you are using hard drives that have been used in a RAID before, you must first remove the previous data and restore the hard drive to factory settings in order to prevent any RAID mode failure.
- 3. You cannot exchange the RAID array created by this device with different RAID enclosures. The IC chipset and firmware must be the same otherwise it may cause data loss. If the product malfunctions, please contact our customer support.
- 4. For most reliable RAID performance, it is recommended to use Enterprise grade hard drives to configure RAID 0 / RAID 1 modes.

For more product information, please visit http://www.icydock.com

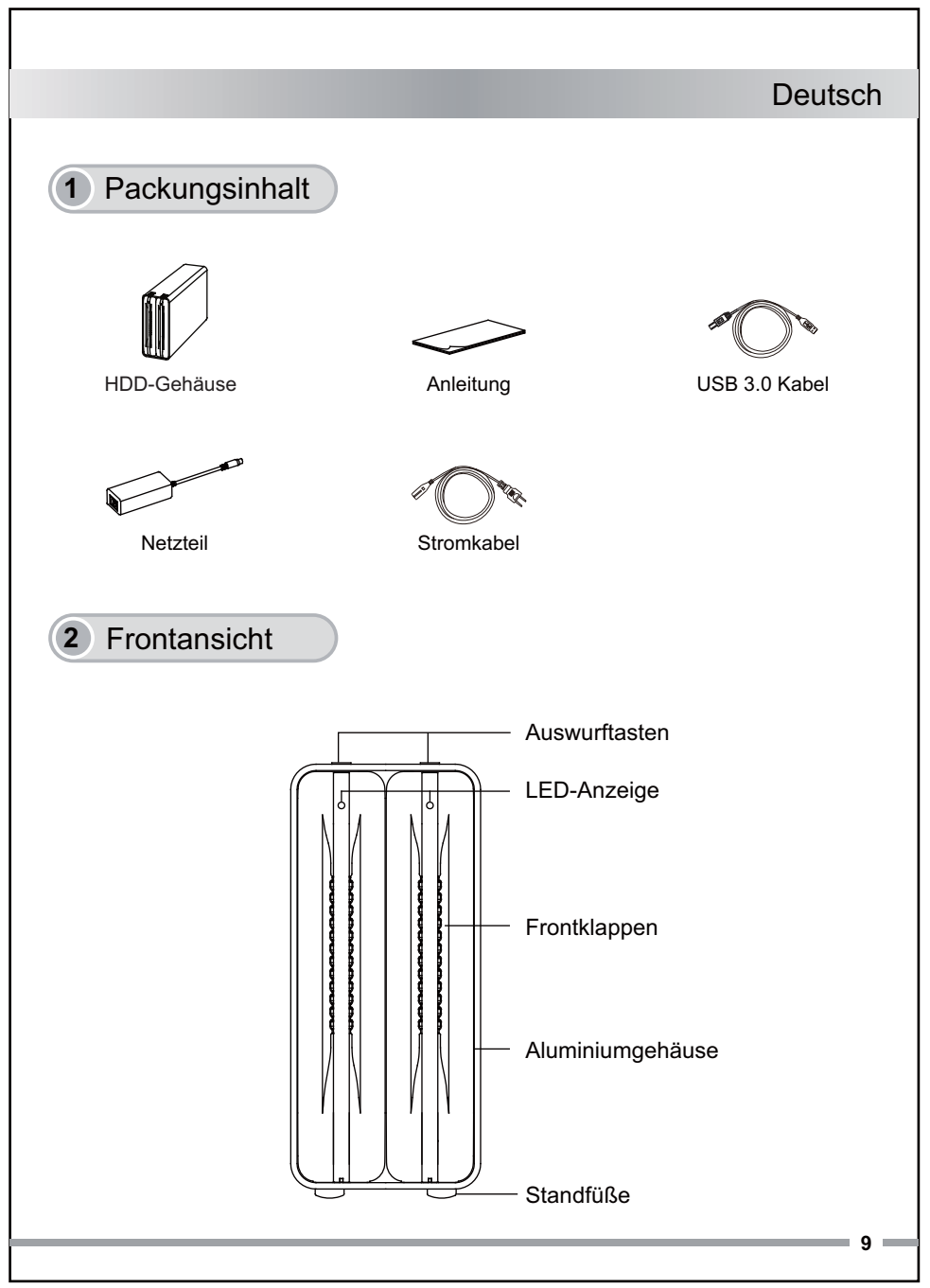

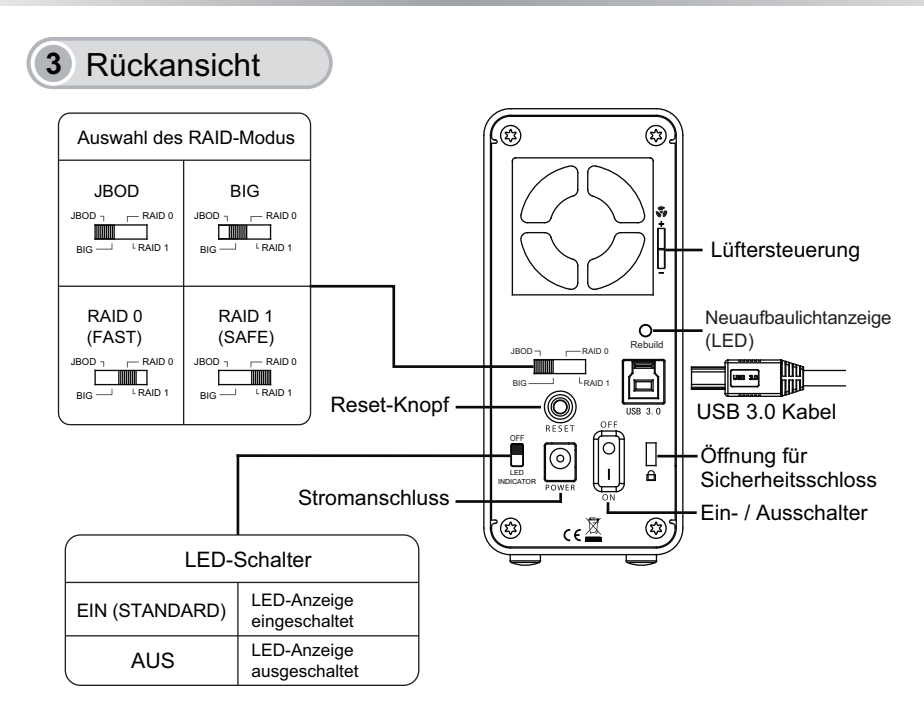

#### 4 Laufwerksinstallation

1. Drücken Sie die Frontklappen herein, bis Sie ein "Klick-Geräusch" vernehmen.

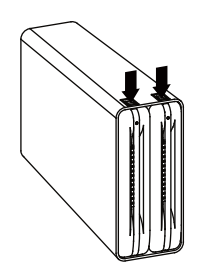

2. Die Frontklappen springen heraus und öffnen sich teilweise.

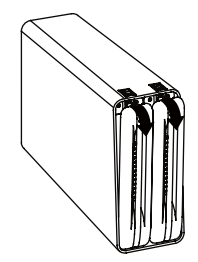

10

 Setzen Sie die Laufwerke in der korrekten Position ein und schließen Sie die Klappen.

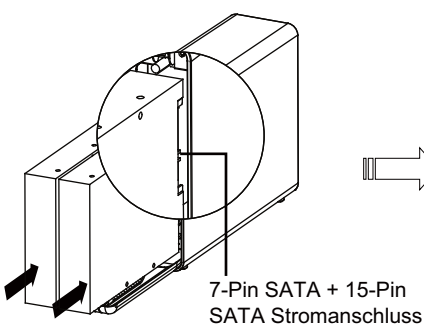

- n SATA + 15-Pin A Stromanschluss
- 4. Drücken sie die Frontklappen bis Sie ein"Klick"-Geräusch vernehmen.
- 5. Verbinden Sie das Netzteil mit dem Gerät und schließen Sie das Datenkabel an das Gehäuse auf der einen, und den PC oder Mac auf der anderen Seite an.

(Hinweis: Per Standard ist der JBOD-Modus voreingestellt. Hinweise zur Änderung der RAID-Modi finden Sie in Abschnitt 5 - Verwendung der RAID-Modi.)

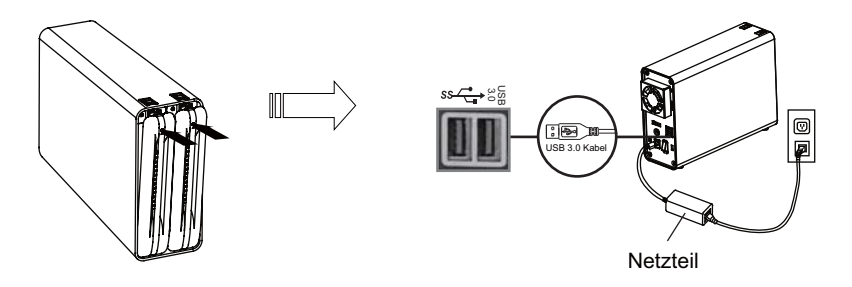

Hinweis: Stellen Sie sicher, dass das Gehäuse stets mit genügend Luft versorgt wird, um eine optimale Leistung zu garantieren.

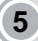

#### 5 Verwendung der RAID-Modi

Das Gerät ist von Werk aus auf den JBOD-Modus (System erkennt zwei individuelle Volumen) eingestellt. Wenn Sie nur den RAID-Modus ändern möchten überspringen Sie Schritt 1 und gehen direkt zu Schritt 2. Stellen Sie sicher, dass das Gerät eingeschaltet während Sie den RAID-Modus wechseln.

- 1. Setzen Sie zwei Festplatten in dem Gehäuse ein, schließen Sie das Datenkabel sowie das Netzteil an, und schalten Sie einschließend das Gehäuse ein. Werkseitig ist der JBOD-Modus voreingestellt.
- 2. Wählen Sie mittels des rückseitigen Schalters den bevorzugten RAID-Modus aus.
- 3. Halten Sie die "Reset"-Taste an der Rückseite des Geräts mindestens 3 Sekunden lang gedrückt, bis die weiße Lichtanzeige (LED) an der Vorderseite blinkt, und lassen Sie sie dann los. Die weiße Lichtanzeige (LED) leuchtet durchgehend weiß, sobald sich der RAID-Modus erfolgreich geändert hat.
- 4. Reformatieren der Festplatte(n): Löschen Sie alte Partitionen (falls vorhanden) und erstellen Sie neue Partitionen.

Achtung: Eine Änderung der RAID-Einstellungen wird die Daten auf den Festplatten löschen. Diese Daten können nicht wiederhergestellt werden. Sind bereits Daten auf den Laufwerken gespeichert so sichern Sie diese bitte zuvor.

#### 6 LED-Statusanzeige

|                            | RAID-Status                  | LED-Anzeige        |
|----------------------------|------------------------------|--------------------|
| LEDs an der<br>Vorderseite | Leerer Festplattenschacht    | LED aus            |
|                            | Festplatte(n) im Einschub    | Weiße LED          |
|                            | HDD-Zugriff                  | Weiß blinkende LED |
|                            | Festplatten-Fehler           | Rote LED           |
|                            | Verifizierung / Bestätigung  | Weiß blinkende LED |
| LED an der<br>Rückseite    | RAID wird neu aufgebaut      | Weiß blinkende LED |
|                            | RAID-Neuaufbau abgeschlossen | LED aus            |

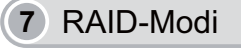

JBOD (Non-Raid): Zwei physische Laufwerke werden als zwei unabhängige Laufwerke erkannt. Der Computer zeigt zwei getrennte Laufwerke an.

Hinweis: Aufgrund des Chipsatzdesigns aktualisiert sich das Gerät, wenn Festplatten im JBOD-Modus entfernt oder eingefügt werden. Achten Sie bitte darauf, dass Datenübertragungen abgeschlossen sind, bevor Sie eine Festplatte während des Betriebs austauschen, damit keine Daten verloren gehen.

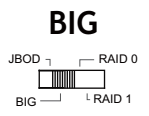

BIG (Verknüpfung): Zwei physische Laufwerke werden kombiniert, sodass ein großes, logisches Volumen auf dem Desktop angezeigt wird. Dieser Modus bietet die größtmögliche Speicherkapazität. (Die Kapazitäten beider Laufwerke werden kombiniert)

Hinweis: Falls ein physisches Laufwerk ausfällt, kann auf die Daten beider Laufwerke nicht mehr zugegriffen werden. Wenn Sie sich um die Sicherheit Ihrer Daten sorgen empfehlen wir Ihnen den RAID 1 Modus.

# RAID 0

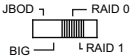

RAID 0 (Fast): Die beiden physischen Laufwerke werden im "Striping"-Verfahren kombiniert, sodass ein großes, logisches Volumen auf dem Desktop angezeigt wird. Die Speicherkapazität entspricht der doppelten Kapazität des kleineren Laufwerks, die Geschwindigkeit ist allerdings höher als im BIG-Modus.

Hinweis: Falls ein physisches Laufwerk ausfällt, kann auf die Daten beider Laufwerke nicht mehr zugegriffen werden. Wenn Sie sich um die Sicherheit Ihrer Daten sorgen empfehlen wir Ihnen den RAID 1 Modus.

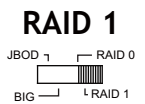

RAID 1 (Safe): Die zwei physischen Laufwerke werden "gespiegelt", sodass ein logisches Volumen auf dem Desktop angezeigt wird. Alle Daten eines Laufwerks können von dem anderen Laufwerk wiederhergestellt werden.

(Die verfügbare Kapazität eines Laufwerks kann die Kapazität des anderen Laufwerks nicht übersteigen)

Hinweis: Für den Fall, dass beide Laufwerke gleichzeitig ausfallen, wird zwecks zusätzlicher Sicherheit empfohlen, gespeicherte Daten in regelmäßigen Abständen auf einer anderen Festplatte zu sichern.

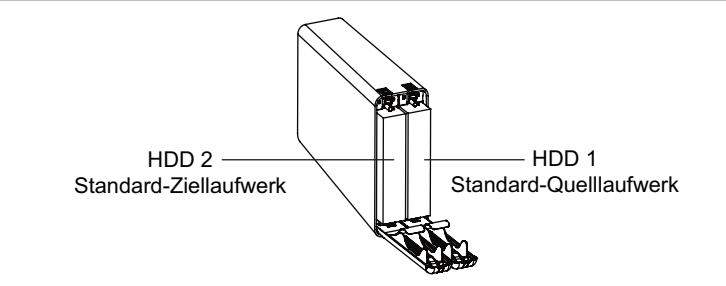

- 1. Während der Einrichtung von RAID 1 wird die Festplatte Nr. 1 als Quelllaufwerk und die Festplatte Nr. 2 als Ziellaufwerk zugewiesen. Sollte eine der Festplatten Funktionsstörungen aufweisen, ermitteln Sie anhand des Fehlerlichtanzeigers an der Vorderseite, welches Laufwerk ausgefallen ist. Nehmen Sie die ausgefallene Festplatte einfach aus dem Gehäuse heraus und fügen Sie eine neue, identische Festplatte ein, während das Gehäuse weiterhin mit Strom versorgt wird. Schließen Sie die Vorderseite nach Einfügung des neuen Laufwerks und der Fehlerlichtanzeiger wird nach wenigen Sekunden erlöschen. Gleich nach dem Einfügen eines neuen Laufwerks beginnt der Neuaufbau. Das neue Laufwerk wird jetzt das neue Ziellaufwerk, während die verbleibende Festplatte die Rolle des Quelllaufwerks übernimmt.
- 2. Es ist normal unter RAID 1, dass das Gehäuse nach dem Austausch einer der Festplatten den Datenneuaufbau verifiziert. Die Dauer der Neuaufbauverifizierung variiert je nach den Spezifikationen der Festplatte. Es dauert in der Regel eine Stunde, eine Kapazität von 100 GB zu verifizieren / neu aufzubauen.
- Ersetzen Sie nicht beide Laufwerke gleichzeitig da das Gerät hierdurch den RAID-Verbund neu aufbaut. Sobald das geschieht werden die ursprünglichen Laufwerke nicht mehr in dem RAID 1 Verbund lesbar sein.
- 4. Die Verwendung des RAID 1 Modus zur Festplattenduplikation wird nicht empfohlen. Bitte ändern Sie in keinem RAID-Modus Die Laufwerksreihenfolge. Es wird empfohlen identische Laufwerke zu verwenden um Stabilität und Leistung zu garantieren.Das Entfernen oder Wechseln einer Festplatte während des Betriebs im RAID 1 Modus kann zu einem Datenverlust führen.

#### 8 RAID-Überwachungssoftware

Da die RAID-Überwachungssoftware die Betriebssysteme Windows und Mac unterstützt, rufen Sie bitte <u>http://icydock.com</u> auf und laden Sie die Software auf der Produktseite im Abschnitt Support & Download herunter.

- a. Vergewissern Sie sich bitte, dass die Software richtig installiert ist und doppelklicken Sie zu ihrer Ausführung auf
- b. Unterschiedliche RAID-Modi werden unterschiedlich angezeigt (Siehe unten):

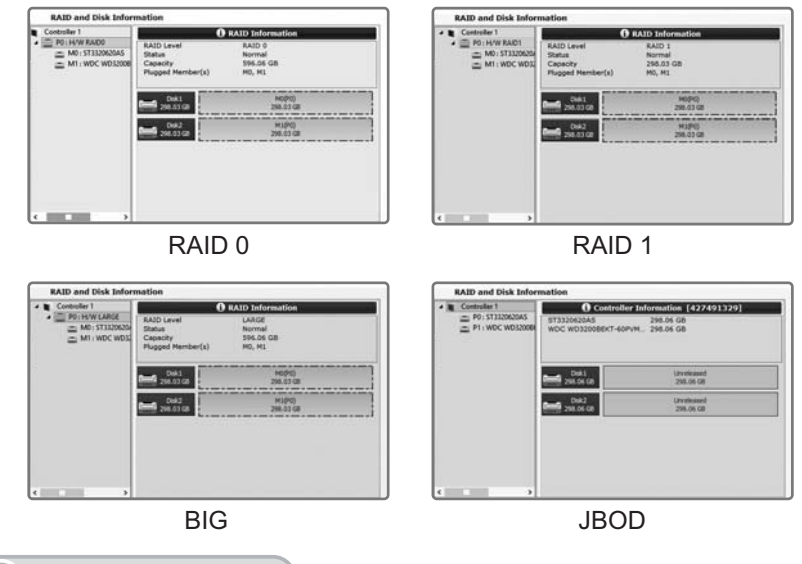

#### 9 UASP-Funktion

Dieses Gerät unterstützt die UASP-Funktion. Achten Sie daher bitte darauf, dass Ihre Hardwarekomponenten und Ihr Betriebssystem die UASP-Funktion für eine ungestörte Betriebsweise unterstützt (Mindestanforderungen für das Betriebssystem: Windows 8 oder Mac OS 8 und aktueller).

Benutzer von Windows 8 können den UASP-Status durch Aufruf von Geräte-Manager → Speichercontroller verifizieren und dort nach dem UAS-Speichergerät suchen. Sollte es nicht aufgelistet sein, unterstützt Ihr Computer die UASP-Funktion nicht.

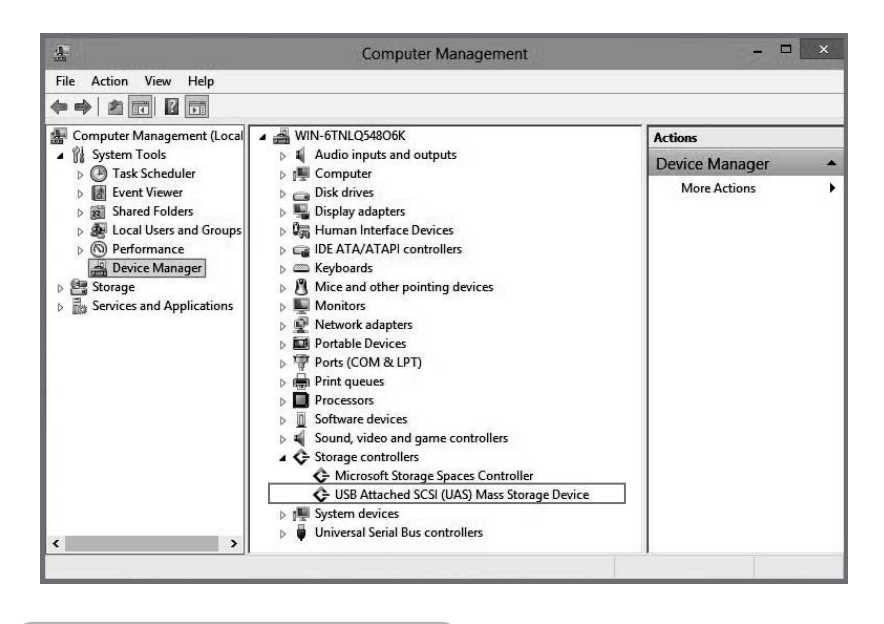

#### 10 Wichtige Informationen

- Während der Erstellung oder Änderung des RAID-Modus löscht der Chipsatz automatisch alle zuvor auf den Laufwerken gespeicherten Daten. Sichern Sie bitte unbedingt alle Daten, bevor Sie den RAID-Modus einrichten, um einen Datenverlust zu vermeiden.
- 2. Es wird empfohlen neue, identische Festplatten in einem RAID-Verbund zu verwenden. Wurden die Festplatten die zuvor schon in einem RAID-Verbund verwendet wurden so formatieren Sie diese und setzen sie auf den Fabrikzustand zurück um eventuelle RAID-Fehler zu verhindern.
- 3. Sie können das von diesem Geräte erstellte RAID-Array nicht durch andere RAID-Gehäuse austauschen. Der IC-Chipsatz und die Firmware müssen gleich bleiben, denn sonst droht ein Datenverlust. Sollte das Produkt Funktionsstörungen aufweisen, wenden Sie sich bitte an unseren Kundendienst.
- 4. Für eine verlässlichste RAID-Leistung wird die Verwendung von Festplatten der Unternehmensklasse zur Konfiguration der RAID 0-/ RAID 1-Modi empfohlen.

Für weitere Produktinformationen besuchen Sie bitte http://www.icydock.de

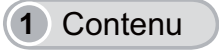

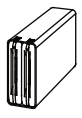

Produit

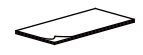

Manuel d'utilisation

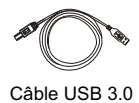

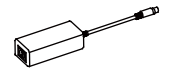

Adaptateur d'alimentaiton

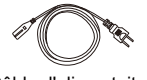

Câble d'alimentaiton

### 2 Vue de face du produit

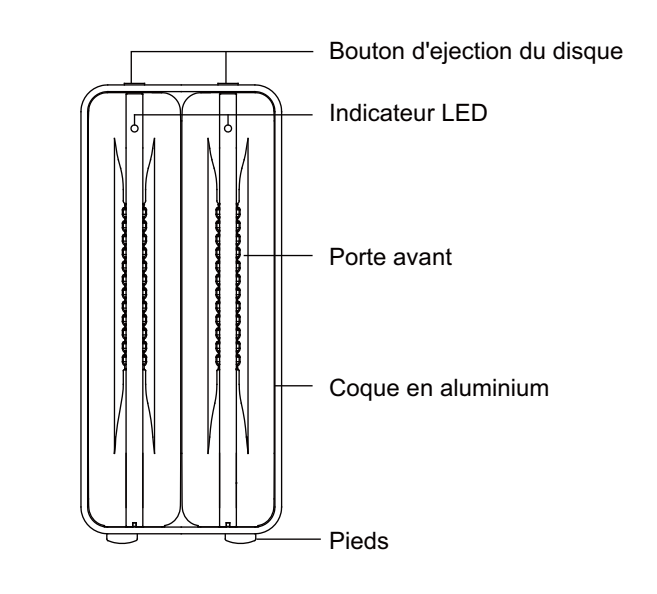

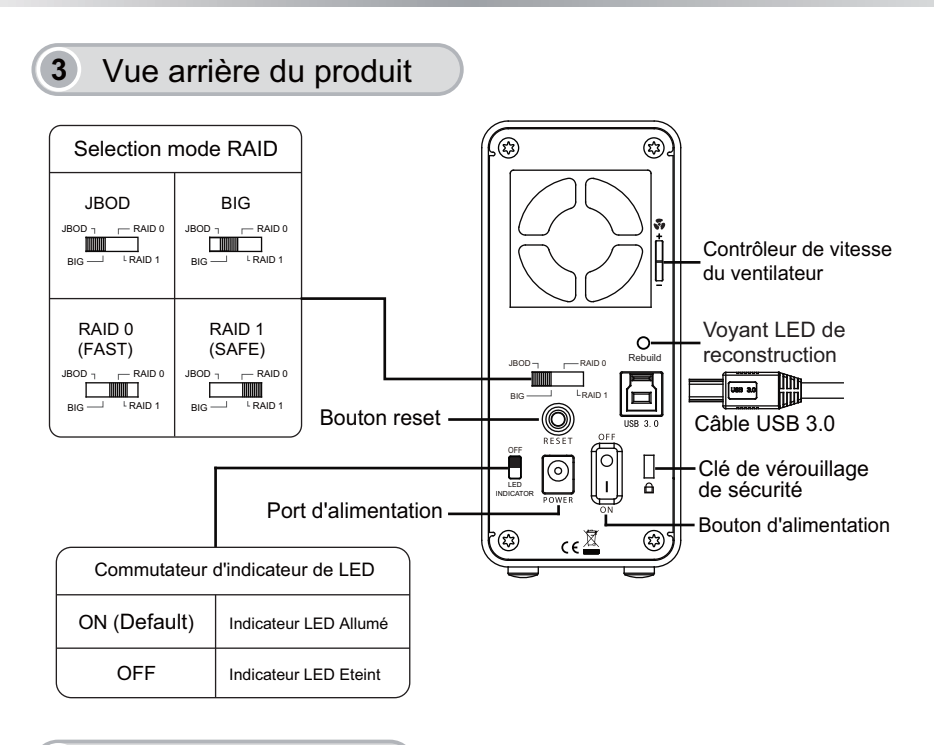

#### 4 Installation du disque

- 1. Appuyez sur le bouton situé sur le dessus de l'appareil pour ouvrir le panneau de la porte frontale.

2. La porte du tiroir s'ejecte partiellement.

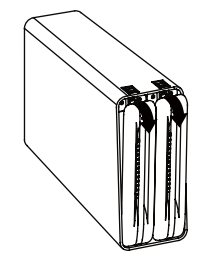

3. Insérer le disque dur dans la position indiquée, puis fermer le tiroir.

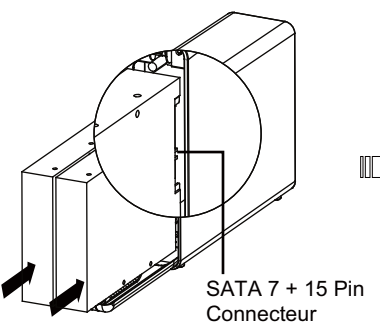

- SATA 7 + 15 Pin Connecteur
- 4. Pousser la porte du tiroir jusqu'au 'click' indiquant que le disque dur est sécurisé.
- Connecter l'alimentation à l'appareil et brancher le cable d'interface vers l'ordinateur. (Remarque : le mode par défaut est JBOD. Pour changer de mode RAID, voir la Section 5 - Utilisation du mode RAID).

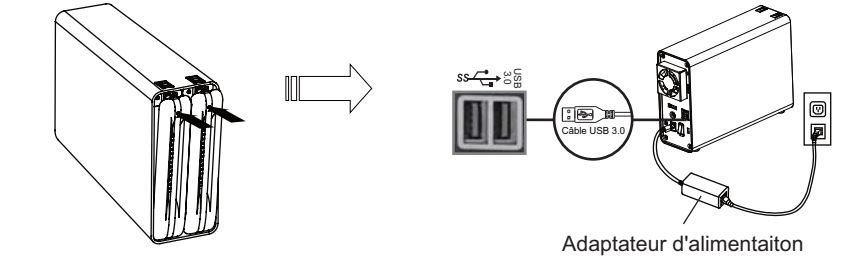

Remarque : Pour de meilleurs performances, veillez à garder une bonne ventilation pour votre boîtier.

#### 5 Utilisation du Mode RAID

L'appareil est réglé par défaut sur le mode JBOD (les disques seront reconnus comme deux volumes individuels). Si vous souhaitez uniquement modifier le mode RAID, veuillez sauter l'étape 1 et passez directement à l'étape 2. Vérifiez que le périphérique est sous tension lors du changement de mode RAID.

- Insérez deux disques dur dans le boîtier, sélectionnez l'interface préférée, branchez le câble d'interface, branchez l'adaptateur secteur au boîtier, puis mettez l'appareil sous tension. Le mode RAID est configuré par défaut en JBOD.
- 2. Sélectionnez le RAID désiré en utilisant le commutateur RAID situé à l'arrière du boîtier.
- 3. Appuyez sur le bouton « Réinitialiser » situé à l'arrière de l'appareil pendant au moins 3 secondes jusqu'à ce que le voyant LED blanc à l'avant clignote, puis relâchez. Le voyant LED blanc se fixe en blanc une fois que la modification du mode RAID a été effectuée.
- 4. Le reformatage du (des) disque(s) dur(s): supprimer l'ancienne partition du(des) disque(s) si besoin et recréer une nouvelle partition.

Attention: Les modifications des paramètres RAID effaceront les données dans le disque dur et ne pourront pas être restaurées. S'il y a des données existantes dans le disque dur, veuillez les sauvegarder, puis configurer le RAID.

#### 6 LED d'indicateur de statut

|                              | Statut RAID                           | Indicateurs LED         |
|------------------------------|---------------------------------------|-------------------------|
| LED du<br>panneau<br>frontal | Baie vide                             | Éteint                  |
|                              | HDD dans la baie                      | LED blanche             |
|                              | Accès disque dur                      | LED blanche clignotante |
|                              | Disque dur défaillant                 | LED rouge               |
|                              | Confirmation de la configuration RAID | LED blanche clignotante |
| LED du<br>panneau<br>arrière | RAID en reconstruction                | LED blanche clignotante |
|                              | Reconstruction RAID terminée          | Éteint                  |

#### 7 Présentation du mode RAID

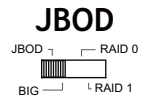

JBOD (Non-Raid): Les deux disques physiques sont lus indépendamment dans le boîtier, ils apparaitront séparément sur le bureau

Remarque: En raison de la conception des chipsets, la réinitialisation du système est nécessaire lors du retrait ou de l'insertion de disques durs en mode JBOD. Veuillez vous assurer que les transferts de données sont effectués avant de changer un disque dur en cours de fonctionnement pour éviter toute perte de données.

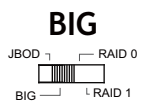

Big (Concaténation): Quand les disques sont concaténés, leurs capacités sont combinés et les données sont écrites sur le disque principal dans le tableau jusqu'à ce qu'il soit plein, puis sur les disques successifs. Concaténation n'offre aucun avantage de performance ou de mesure supplémentaire de sécurité des données. C'est simplement une méthode de combinaison de plus d'un disque physique en un volume pour une meilleure capacité globale.

Remarque : Il est possible de perdre toutes les données si un des disques est en panne. Nous recommandons RAID 1 pour mieux sécuriser des données.

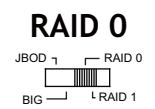

RAID 0 (Rapide): Les deux disques physiques sont dépouillés de sorte qu'un plus grand volume soit monté sur le bureau qui offre la capacité maximale possible avec une plus grande vitesse de transfert. Il est recommandé d'utiliser les disques identiques pour le RAID 0. Lors de l'utilisation des disques de capacité différente, la capacité totale sera de deux fois celle du plus petit des deux disques.

Remarque: Si l'un des disques tombe en panne, les données sur les disques deviennent inaccessibles.Les utilisateurs qui veulent avoir un plus haut niveau de sécurité doivent utiliser le RAID 1.

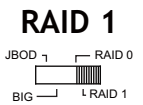

RAID 1 (Safe): Les deux disques physiques sont «en miroir» pour qu'un seul volume soit monté sur le bureau. Toutes les données sur un disque seront recouvrables sur l'autre disque. Il est recommandé d'utiliser les disques identiques pour le RAID 1. Lors de l'utilisation de disques de capacités différente, la capacité totale sera celle du plus petit des deux disques.

Remarque: En prévision des cas dans lesquels les deux lecteurs tombent en panne simultanément, il est conseillé de sauvegarder les données sur un autre disque dur occasionnellement pour plus de sécurité.

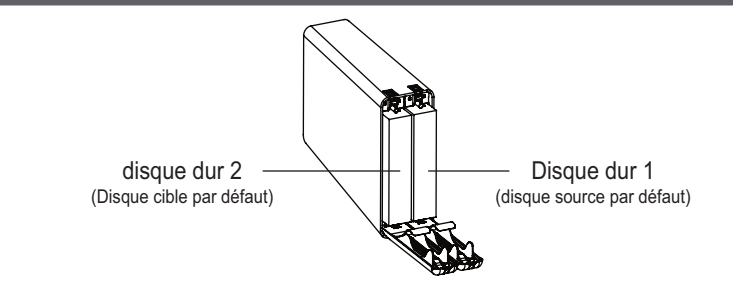

- 1. Lors de la configuration en tant que RAID 1, le disque dur reconnaîtra le HDD 1 comme lecteur source, et le HDD 2 comme le lecteur cible. Si un des disques durs tombe en panne, vérifiez le voyant d'erreur à l'avant pour déterminer le disque qui est en panne. Retirez simplement le disque dur défectueux du boîtier, puis insérez un nouveau disque dur identique lorsque le boîtier est sous tension. Fermez le panneau frontal avec le nouveau disque, et le voyant d'erreur s'éteindra sous quelques secondes. Après le remplacement avec un nouveau lecteur, le processus de reconstruction commence. Le nouveau lecteur source.
- 2. Il est normal que le boîtier effectue la vérification de reconstruction des données après le remplacement d'un des disques durs en RAID 1. La durée du processus de vérification de la reconstruction dépend des spécifications du disque dur. Il faut en général une heure environ pour vérifier/reconstruire une capacité de 100 Go.
- Ne pas remplacer les deux disques en mode RAID(quelque soit le mode choisi), cela provoquerai la réécriture sur la table RAID et vos disques originaux ne fonctionneraient plus en RAID 1.
- 4. Le RAID 1 n'est pas prévu pour la duplication de disque dur, veuillez à ne pas changer l'ordre des disques, quelque soit le mode RAID. Il est recommandé d'utiliserles mêmes disque dur pour assurer la stabilité et la performance. Enlever ou modifier les disque dur en RAID 1 en cours de fonctionnement peut entraîner une perte de données.

#### 8 Logiciel de surveillance RAID

Le logiciel de surveillance RAID prend en charge Windows et Mac OS. Visitez <u>http://icydock.com</u> et téléchargez le logiciel depuis la page produit, située dans la section Aide et téléchargements.

- a. Veuillez vérifier que le logiciel est bien installé, puis double-cliquez sur pour le lancer.
- b. Différents modes RAID s'afficheront différemment (voir ci-dessous):

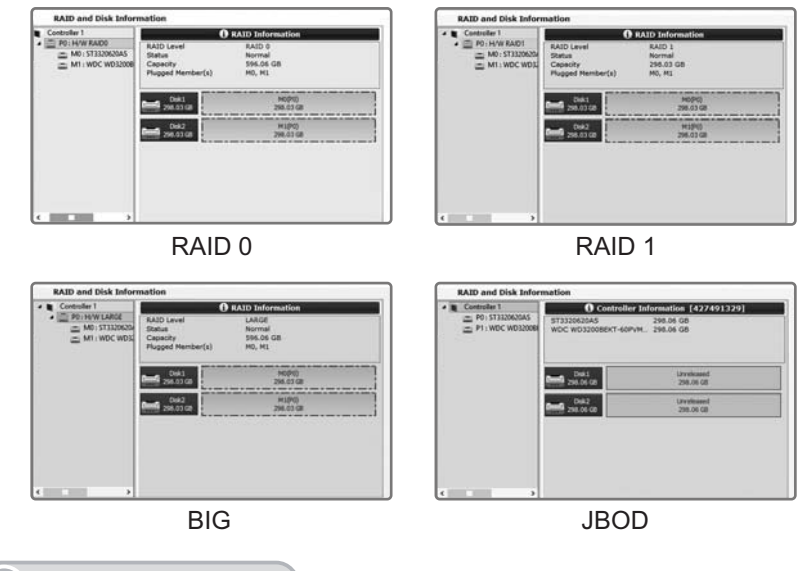

#### 9 Fonction UASP

Cet appareil prend en charge la fonction UASP, assurez-vous donc que vos composants matériels et votre système d'exploitation prennent en charge la fonction UASP pour un bon fonctionnement (Système minimum requis : Windows 8 ou Mac OS 8 et versions ultérieures).

Pour les utilisateurs de Windows 8, vous pouvez vérifier l'état UASP en accédant au gestionnaire de périphériques → contrôleur de stockage et en cherchant le périphérique de stockage UAS. S'il n'est pas répertorié, votre ordinateur ne prend pas en charge la fonction UASP.

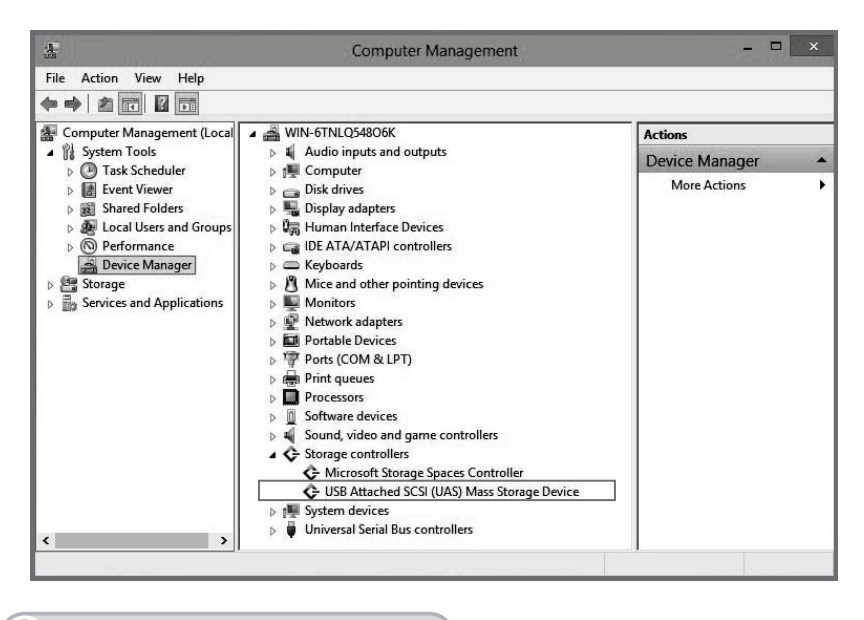

#### 10 Informations importantes

- Lors de la création ou du changement de mode RAID, le chipset efface automatiquement les données précédemment stockées dans les lecteurs. Veillez à sauvegarder toutes les données avant de configurer les modes RAID pour éviter toute perte de données.
- Il est recommandé d'utiliser deux disques dur identiques dans un mode RAID. Si vous utilisez des disques qui étaient auparavant en mode RAID, il faut d'abord effacer les données et restaurer la configuration d'origine des disques pour eviter tout echec de mode RAID
- 3. Vous ne pouvez pas échanger la baie RAID créée par cet appareil avec différents boîtiers RAID. Le chipset de l'IC et le firmware doivent être les mêmes, sans quoi vous subirez des pertes de données. En cas de dysfonctionnement du produit, contactez notre assistance clientèle.
- 4. Pour des performances RAID plus fiables, nous vous conseillons d'utiliser des disques durs de niveau entreprise pour les modes RAID 0 / RAID 1.

Pour plus d'informations produits, veuillez visitez notre site: http://www.icydock.fr

#### 1 Contenido del paquete

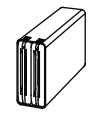

Dispositivo

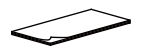

Manual del usuario

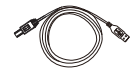

Cable USB 3.0

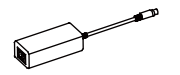

Adaptador de alimentación

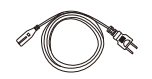

Cable de alimentación

### 2 Vista frontal del dispositivo

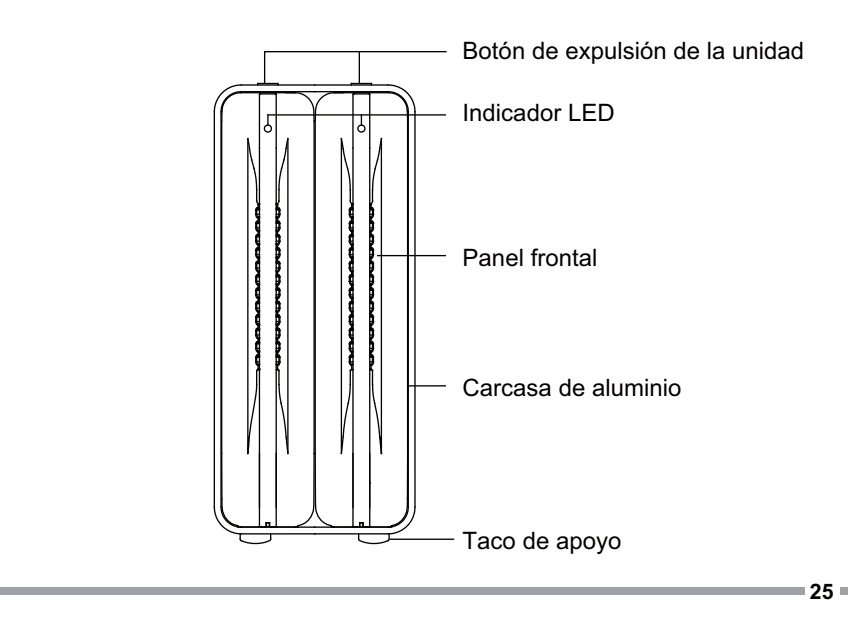

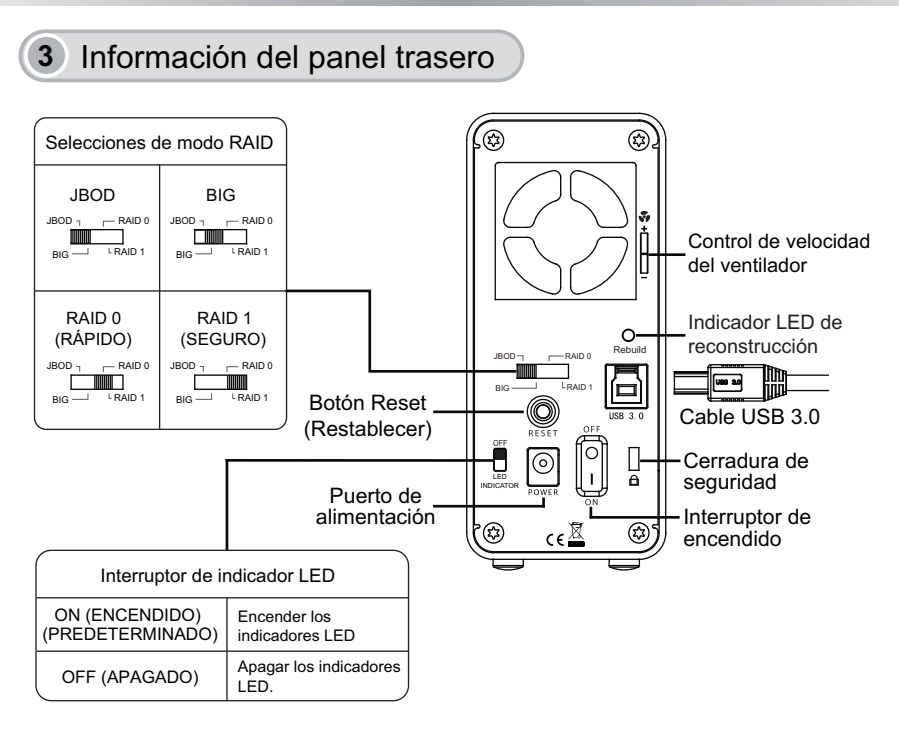

#### 4 Instalación de la unidad

1. Pulse el botón situado en la parte superior de la unidad para abrir la puerta del panel frontal.

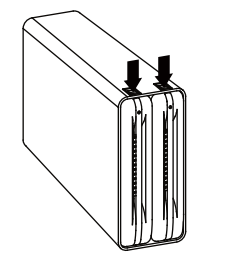

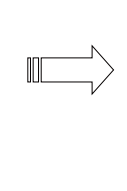

2. El panel frontal se abre y se expulsa parcialmente.

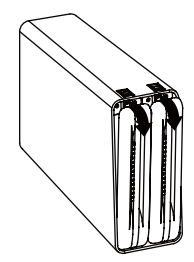

3. Inserte el disco duro en la posición correcta y, a continuación, cierre el panel frontal.

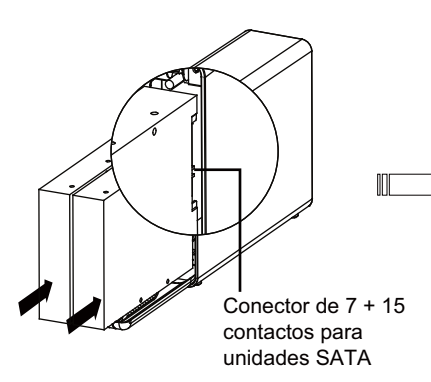

- 4. Cierre el panel frontal presionando hasta que escuche un "clic" que indica que el panel está bloqueado con seguridad.
- Conecte el adaptador de alimentación a la unidad y enchufe un extremo del cable de la interfaz a la unidad y el otro extremo a su PC o Mac.

(Nota: el modo predeterminado está preestablecido para el modo JBOD. Para cambiar los modos del RAID, consulte la Sección 5: Uso del Modo del RAID.)

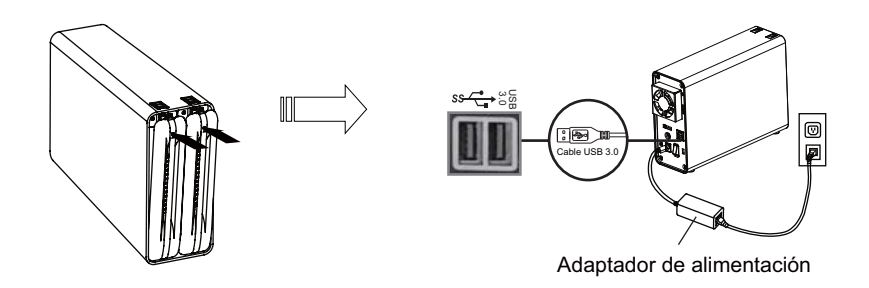

Nota: asegure siempre un flujo de aire suficiente alrededor de la carcasa para obtener el mejor rendimiento.

#### 5 Uso del modo RAID

El dispositivo está configurado de fábrica en el modo JBOD (el sistema reconocerá dos volúmenes individuales). Si desea simplemente cambiar el modo RAID, sáltese el paso 1 y vaya directamente al paso 2. Verifique que el dispositivo esté encendido antes de comenzar el proceso de cambio del modo RAID.

- Inserte dos unidades de disco duro en la carcasa, seleccione la interfaz deseada, enchufe el cable de la interfaz, conecte el adaptador de alimentación a la carcasa y, finalmente, encienda la unidad. El modo RAID está establecido de forma predeterminada en JBOD.
- 2. Seleccione el modo RAID deseado utilizando el conmutador RAID situado en la parte trasera de la carcasa.
- 3. Pulse el botón "Restablecer" situado en la parte posterior del dispositivo durante al menos 3 segundos hasta que parpadee el indicador LED delantero blanco y, a continuación, suéltelo. El indicador LED blanco permanecerá encendido cuando se haya completado el cambio del modo del RAID.
- 4. Si desea formatear las unidades de nuevo, elimine las particiones de disco anteriores (si procede) y vuelva a crear las particiones de las nuevas unidades.

Precaución: al cambiar la configuración RAID se eliminarán permanentemente los datos de la unidad de disco duro. Si la unidad de disco duro contiene alguna información, cree una copia de seguridad de estos datos antes de llevar a cabo la configuración RAID.

#### 6 Indicadores LED de estado

|                          | Estado de RAID                     | Indicadores LED         |
|--------------------------|------------------------------------|-------------------------|
| LED del<br>panel frontal | Bahia vacia                        | Apagado                 |
|                          | Unidad(es) de disco duro en bahía  | LED blanco fijo         |
|                          | Acceso a la unidad disco duro      | LED blanco intermitente |
|                          | Error de la unidad de disco duro   | LED rojo fijo           |
|                          | Verificación o confirmación        | LED blanco intermitente |
| LED del panel trasero    | Reconstrucción del RAID            | LED blanco intermitente |
|                          | Reconstrucción del RAID completada | Apagado                 |

#### 7 Acerca del modo RAID

#### 

JBOD (No Raid): los dos discos físicos se leen como dos unidades de disco duro independientes en una única carcasa. Por lo tanto, el equipo mostrará dos unidades distintas.

Nota: Debido a los diseños de los conjuntos de chips, cuando extraiga o inserte cualquier disco duro en el modo JBOD la unidad se actualizará. Asegúrese de que se hayan completado las transferencias de datos antes de cambiar cualquier unidad de disco duro cuando esté en funcionamiento para evitar que se pierdan los datos.

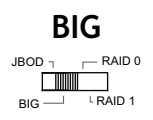

BIG (concatenación): las dos unidades físicas se combinan permitiendo montar un volumen lógico aún más grande en el escritorio, ofreciendo la máxima capacidad posible (las capacidades disponibles de cada disco se combinan).

Nota: si uno de los discos físicos falla, no será posible acceder a los datos de ninguno de ellos. Si le preocupa la seguridad de sus datos, le recomendamos encarecidamente que utilice la configuración Segura (modo RAID 1).

#### RAID 0

JBOD 1 RAID 0

RAID 0 (Rápido): las dos unidades físicas se desmontan juntas permitiendo montar un volumen lógico aún más grande en el escritorio. La capacidad de almacenamiento equivale a dos veces la capacidad del disco duro más pequeño (las capacidades disponibles de cada disco se combinan) con una velocidad aún mayor que el modo Big (la velocidad de cada disco aumenta).

Nota: si uno de los discos físicos falla, no será posible acceder a los datos de ninguno de los dos discos. Si le preocupa la seguridad de sus datos, le recomendamos encarecidamente que utilice la configuración Segura (modo RAID 1).

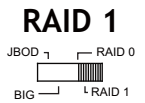

RAID 1 (Seguro): las dos unidades físicas se "duplican" permitiendo montar un volumen lógico aún más grande en el escritorio. Todos los datos de una unidad podrán recuperarse de la otra unidad (la capacidad disponible de una unidad no puede superar la capacidad disponible de la otra unidad).

Nota: Si fallan ambas unidades al mismo tiempo, le recomendamos que realice una copia de seguridad periódicamente de todos los datos guardados en otra unidad de disco duro para mayor seguridad.

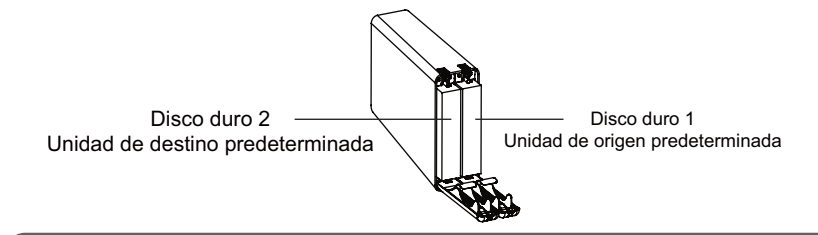

- 1. Mientras se esté configurando el RAID 1, el disco duro reconocerá la unidad de disco duro 1 como la unidad de origen y la unidad de disco duro 2 como la unidad de destino. Si una de las unidades de disco duro no funciona correctamente, compruebe la luz indicadora de error en la parte frontal para ver qué unidad ha fallado. Simplemente, saque de la carcasa la unidad de disco duro que no funciona correctamente y, a continuación, introduzca una nueva unidad de disco duro idéntica mientras la carcasa está encendida. Cierre el panel frontal junto con la nueva unidad y la luz indicadora de error desaparecerá en pocos segundos. Después de sustituir una unidad por otra nueva, el proceso de reconstrucción se iniciará inmediatamente. La nueva unidad se convertirá en la nueva unidad de destino, mientras que la unidad de disco duro que sigue funcionando se convertirá en la unidad de origen.
- 2. Es normal que la carcasa realice la verificación de reconstrucción de datos después de cambiar una de las unidades de disco duro cuando se utilice el RAID 1. El tiempo del proceso de verificación de reconstrucción puede variar dependiendo de las especificaciones de la unidad de disco duro. Normalmente, tarda alrededor de una hora en verificar / reconstruir una capacidad de 100 GB.
- No sustituya las dos unidades en ningún modo RAID, ya que este paso provocará que la carcasa reescriba la tabla RAID. Si lo hace, las unidades originales dejarán de funcionar en la matriz RAID 1.
- 4. No se aconseja el uso del modo RAID 1 con duplicación de unidades de disco duro. No cambie el orden de las unidades en ningún modo RAID. Utilice siempre una unidad de disco duro idéntica para garantizar la estabilidad y rendimiento de la carcasa. Extraer o cambiar las unidades de disco duro en RAID 1 cuando están encendidas puede ocasionar pérdida de datos.

#### 8 Software de seguimiento del RAID

El software de seguimiento del RAID es compatible con Windows y Mac OS. Visite la web <u>http://icydock.com</u> y descargue el software desde la página de productos, que encontrará en la sección Soporte y Descargas.

- a. Asegúrese de que el software se ha instalado correctamente y, a continuación, haga doble clic en para iniciarlo.
- b. Aparecerán los modos del RAID de forma distinta (Vea más abajo):

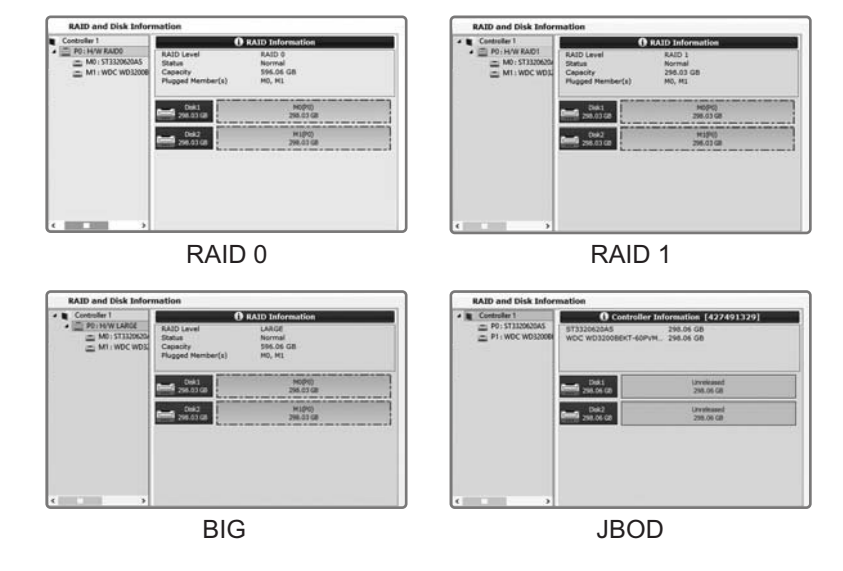

#### 9 Función UASP

Este dispositivo admite la función UASP. Asegúrese de que los componentes del hardware y el sistema operativo admiten la función UASP para que funcione correctamente (Requisitos mínimos del sistema operativo: Windows 8 o Mac OS 8, y posteriores). Si es usuario de Windows 8, puede verificar el estado de UASP accediendo al administrador del dispositivo -> controlador de almacenamiento y buscando, a continuación, el dispositivo de almacenamiento UAS. Si no aparece en la lista, significará que su ordenador no admite la función UASP.

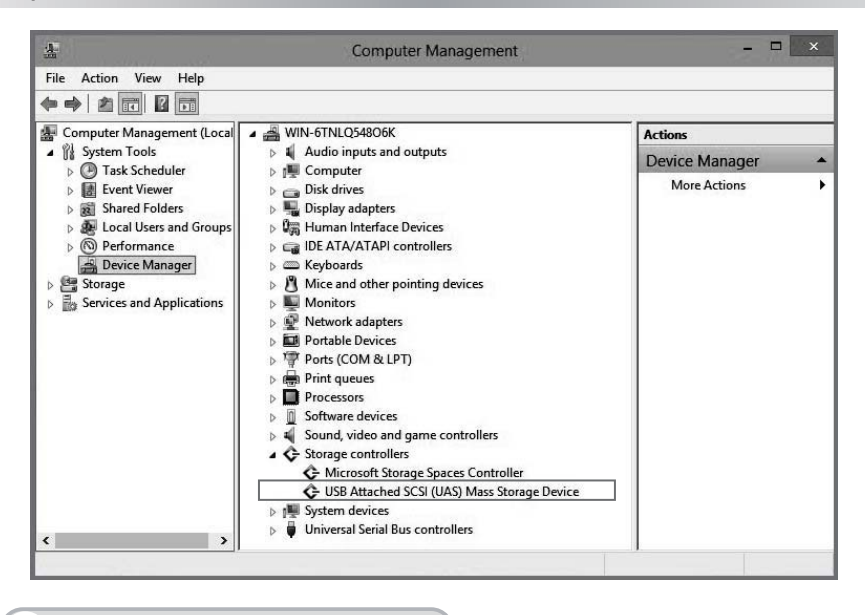

#### 10 Información importante

- Cuando se cree o se cambie el modo del RAID, el conjunto de chips eliminará automáticamente todos los datos guardados previamente en las unidades. Asegúrese de que realiza una copia de seguridad de todos los datos antes de establecer los modos del RAID para evitar la pérdida de datos.
- 2. Se recomienda utilizar unidades de disco duro nuevas de la misma marca en cualquier formación RAID. Si va a utilizar unidades de disco duro que se hayan utilizado previamente en una estructura RAID, elimine primero los datos anteriores y restaure la configuración de fábrica de la unidad de disco duro para evitar problemas con el modo RAID.
- 3. No puede cambiar la matriz del RAID creada por este dispositivo con distintas carcasas RAID. El firmware y el conjunto de chips de IC deben ser los mismos ya que, si no lo son, pueden provocar la pérdida de datos. Si el producto no funciona correctamente, póngase en contacto con nuestro servicio de soporte técnico.
- 4. Para conseguir el mejor rendimiento del RAID, le recomendamos que utilice discos duros de calidad empresarial para configurar los modos de RAID 0 / RAID 1.

Para obtener más información del producto, visite http://www.icydock.com.

日本語 1 内容物 デバイス USB 3.0 ケーブル ユーザーマニュアル N. 電源アダブター 電源コード 2 デバイスの正面図 ドライブのイジェクトボタン LED表示灯 前部ドアのパネル アルミ外板

当て物

33 =

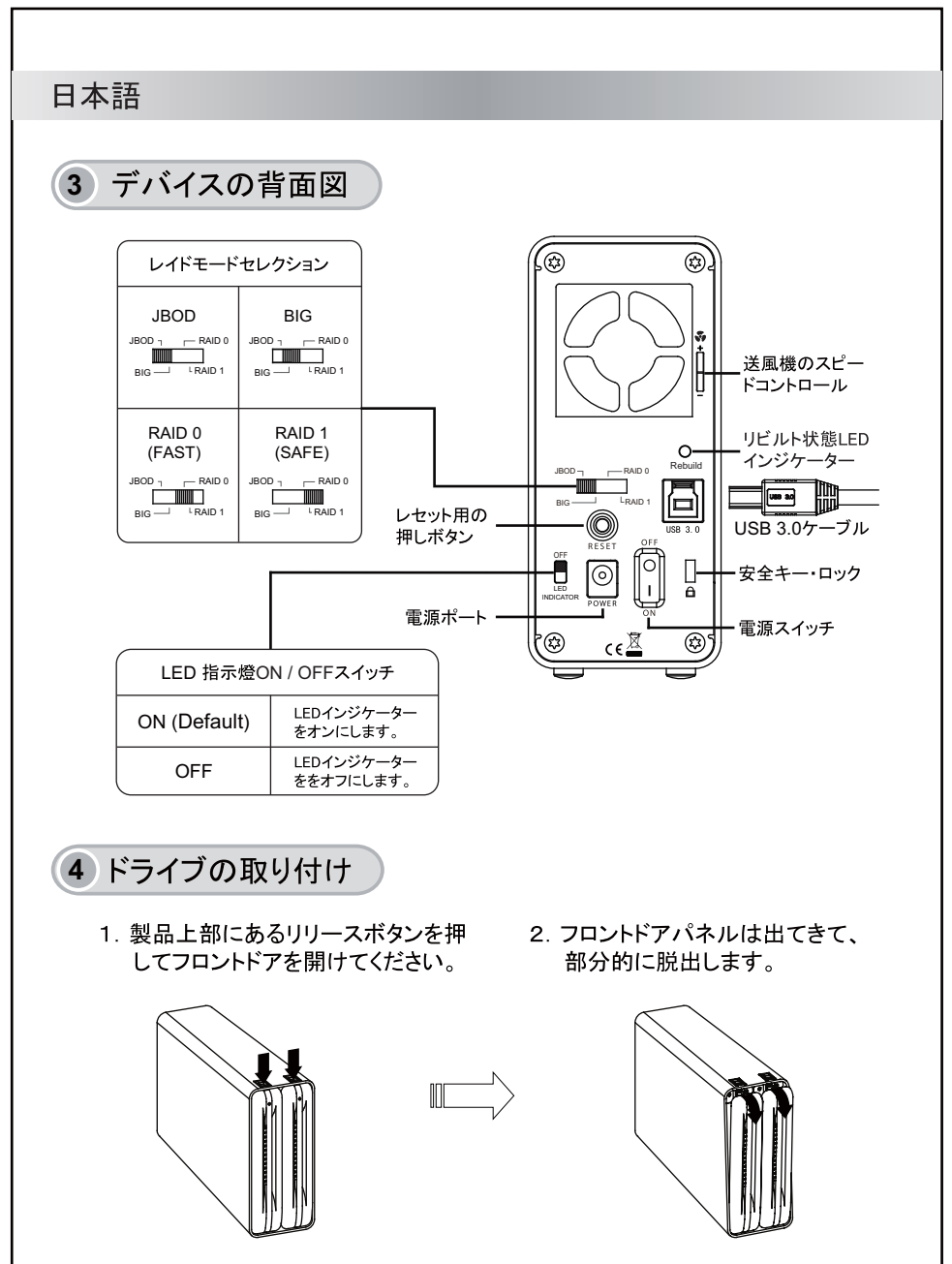

日本語

3. ハードドライブを正確な位置に挿入してから、フロントパネルを閉められます。

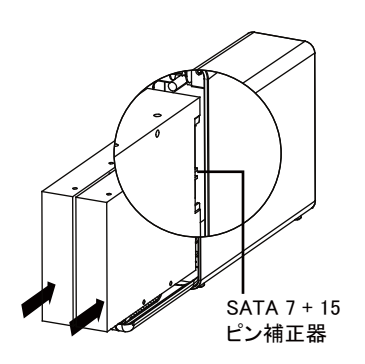

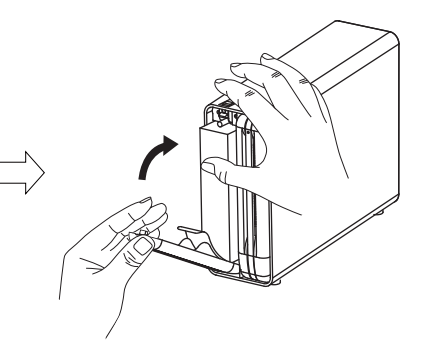

- フロントパネルを押し閉めて、 「クリック」という音すると、パ ネルは既に安全にロックされ たことを示しています。
- 電源アダプタをユニットへと接続して、インターフェースケーブルのー端をパソコン或はマックへと接続します。(注意:製品のデフォルトモードはJBODモードとなり、RAIDモードに切り替えたい時、第5セッションのRAID設定を参考にしてください。)

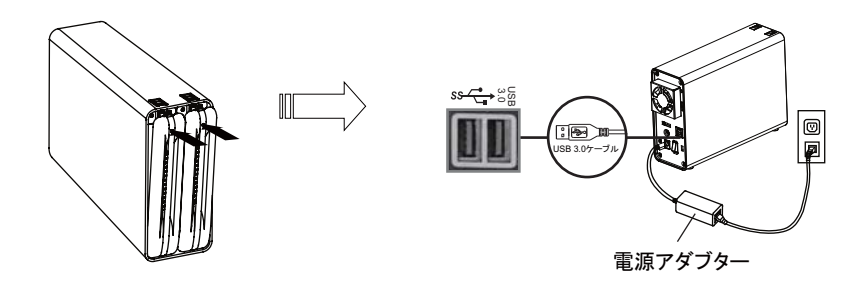

注意: 最高のパフォーマンスを得るため、持続的にエンクロージャーを十分に通風さ せるべきです。

#### 日本語

#### 5 RAID設定

製品の初期状態がJBODモードになります(OSが2台のHDDを認識します)。RAID モードを切り替える場合には、製品の電源が切断されていることを確認後、RAIDモ ードを設定してください。

- 1. HDDを取り付け後、ケーブルを接続し、電源をオンにします。製品が初期状態の JBODモードで起動します。
- 2. RAIDを構成する場合には、RAIDモードを設定してください。
- 3. フロントにあるホワイトLEDインジケーターが点滅までリセットボタンを3秒以上押 し続けてください。LEDインジケーターが点滅するようになりましたら、 RAIDモー ドにチェンジすることが完了となります。
- 4. HDDの再初期化を行うときに、元のディスクパーティションを削除し、新しいディス クパーティションを作成できます。

注意:RAIDセッティングを変更する時、ハードドライブにあるデータは消えて、還元できなくな ります。ハードドライブにデータがあれば、そのデータをバックアップした後、RAIDを導 入してください。

#### 6 LED表示灯

| 空きドライブベー      | ライトなし       |
|---------------|-------------|
| HDD搭載済        | 持続したホワイトLED |
| HDDのアクセス      | 点滅したホワイトLED |
| HDDには故障がある    | 持続したレッドLED  |
| RAIDセッティングの確認 | 点滅したホワイトLED |
| RAIDリビルト中     | 点滅したホワイトLED |
| RAIDリビルト完了    | ライトなし       |

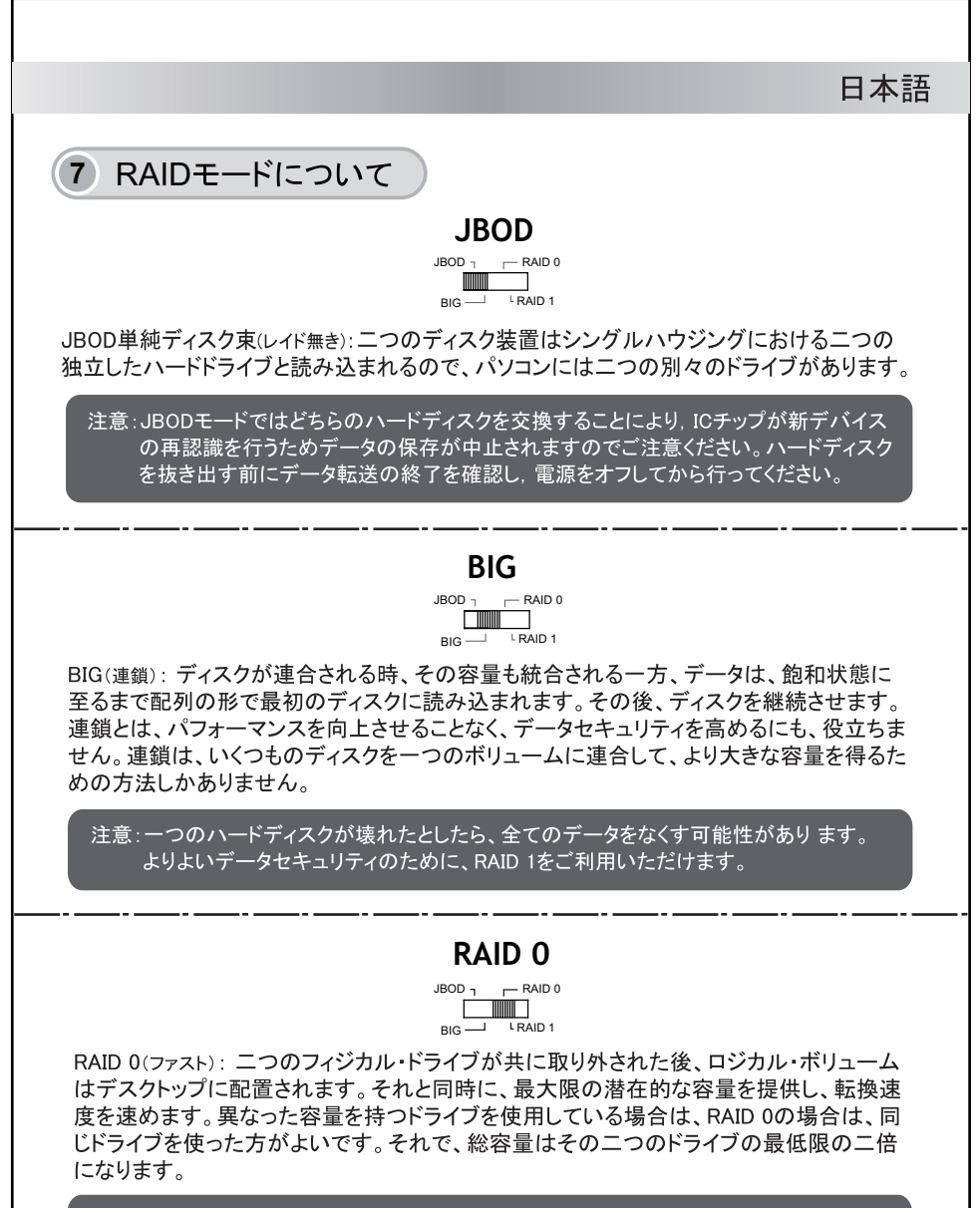

注意 : 二つのハードディスクの中で1つでも故障してしまうと、二つのディスクにある データ は獲得できなくなります。セキュリティを高めたければ、RAID 1をご利用ください。

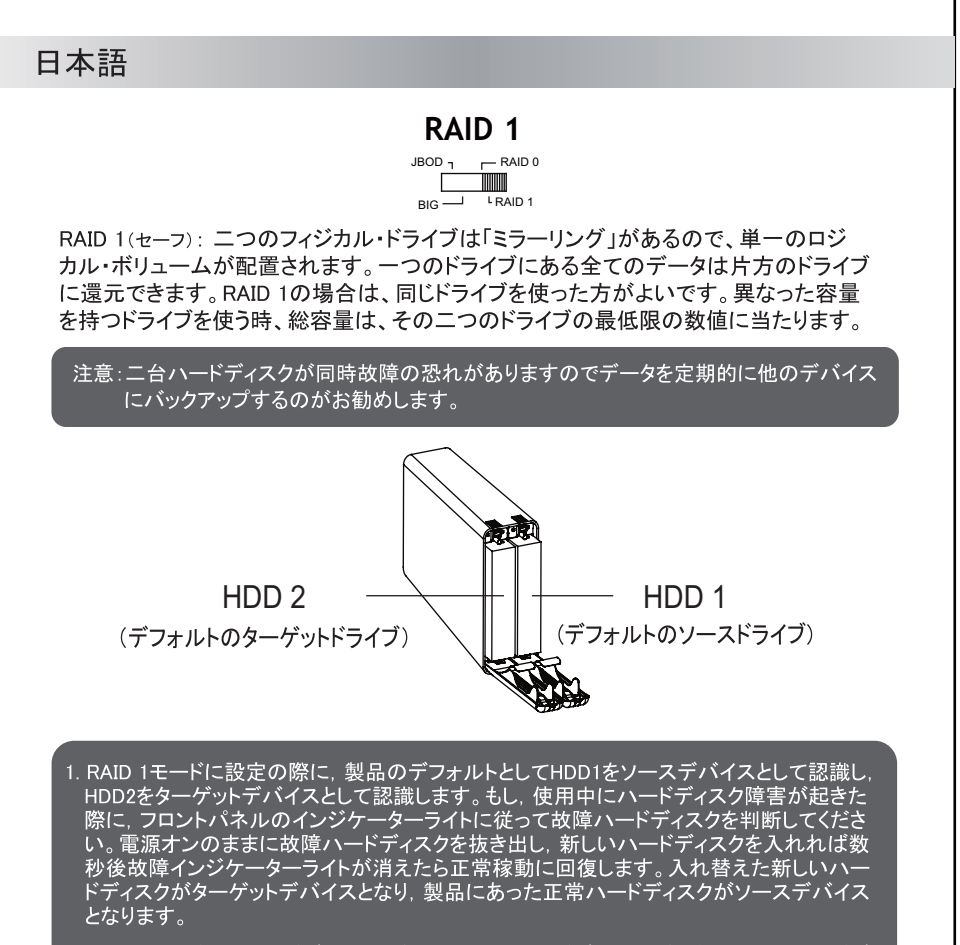

- 2. RAID 1モードではハードディスク交換或いは同じハードディスクの抜差しにより、ハードディスクのリビルトを行います。2台ハードディスクのデーター致を確保するための正常作業 となります。リビルト作業にかかる時間はハードディスクの容量によって異なります。 (100GB約30分程度)
- 3. 如何なるRAIDモードにおいても、二つのハードドライブを変更しない方がよいです。なぜな ら、変更したドライブにより、エンクロージャーは、RAIDテーブルを書き換えるからです。そ うしたとたんに、在来のドライブはRAID 1の配列により機能しなくなります。
- 4. RAID 1はハードライブの複製にとって、適当ではなく、如何なるRAIDモードにおいても、ドライブの順列を変換しないでください。安定性と機能を確保するため、同じハードドライブを使った方がよいです。機能している間に如何なるハードドライブをリムーブしたり、変更したりするのはデータの損失をもたらす可能性があります。

#### 8 RAID管理ソフトウェア

本製品はWindows / MAC二種類OS対応のRAID管理ソフトウェアを提供しております。 <u>http://icydock.com</u>サイトにてご使用のOSに応じてICY DOCK HW RAID Manager圧縮 ファイルをダウンロードし, 解凍してインストールすれば使用可能です。

- a. 製品はマニュアル通りにパソコンと正確に接続したことを確認し、 パンパン ソフトウェ アをダブルクリックして起動してください。
- b. 異なるRAIDモードでのハードディスクに関わるインフォーメーション(下記の通り):

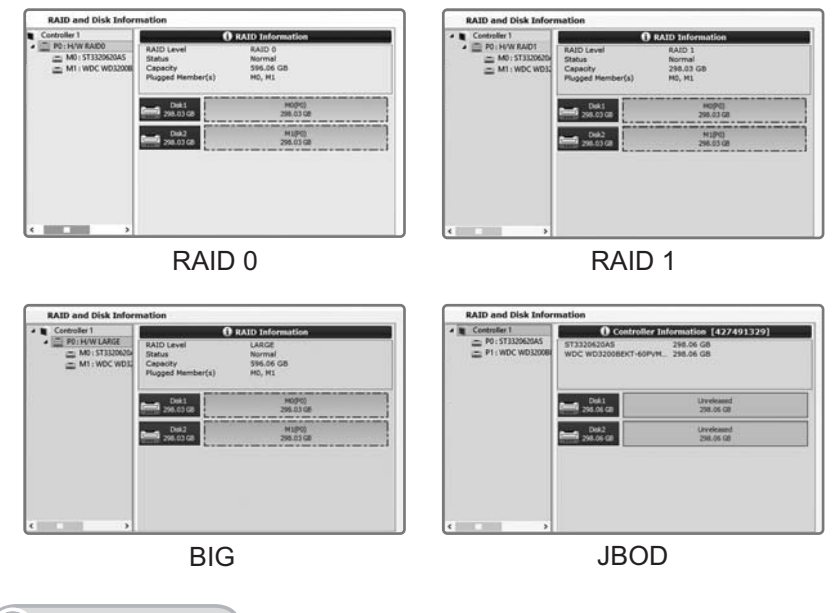

#### 9 UASP機能

本製品はUASP機能を対応していますが,接続するパソコン及び作業システムもUASP機能 に対応する必要があります(作業システム要求:Windows 8 / Mac OS 8以上バージョン)。 Windows 8ユーザーはコントロールパネル/デバイスマネージャー/ストレージコントローラー にてUSB AttachedSCSI(UAS) Mass Storage Deviceを確認して起動してください。

#### 日本語 - 🗆 🗙 Computer Management File Action View Help 🚰 Computer Management (Local 🖬 🚜 WIN-6TNLQ54806K Actions A System Tools Audio inputs and outputs Device Manager > (P) Task Scheduler ▶ 📕 Computer Disk drives More Actions > Event Viewer b 🙀 Shared Folders Display adapters Local Users and Groups Human Interface Devices > ( Performance IDE ATA/ATAPI controllers Bevice Manager Keyboards Storage Mice and other pointing devices Services and Applications Monitors Network adapters Portable Devices ▶ Ports (COM & LPT) Print queues Processors Software devices Sound, video and game controllers Storage controllers G Microsoft Storage Spaces Controller C USB Attached SCSI (UAS) Mass Storage Device IN System devices Universal Serial Bus controllers

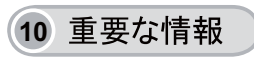

- 1. RAIDモードの構築或いは切替の際に、ICチップは自動的にハードディスクのフォーマ ットを行うため、ハードディスクにあるデータのバックアップを事前に行ってください。
- 2. すべてのレイドアレイに対しても同じブランドのハードドライブをご利用いただきますようお薦めさせていただきます。もしかつて他のレイドで使われたことがあるハードドライブをご利用になりましたら、取りあえずレイドモードのいかなる失敗を防ぐために、今までのデータを移転して、設定を出荷時の設定にお取戻してください。
- 3. データロストの恐れがあるため異なるメーカー、型番、チップセット及びハードウェアの RAID外付ケースの間での交替使用が不可となります。製品が故障の場合はサポート センターと連絡し、自らの外付ケース交換をご遠慮ください。
- 4. RAID 0 / RAID 1の最適性能と信頼性を確保するためRAIDモードをサポートするエンタ ープライズ版ハードディスク(Enterprise edition)の採用をお勧めします。

より多くの製品情報については、http://www.icydock.comをご利用ください。

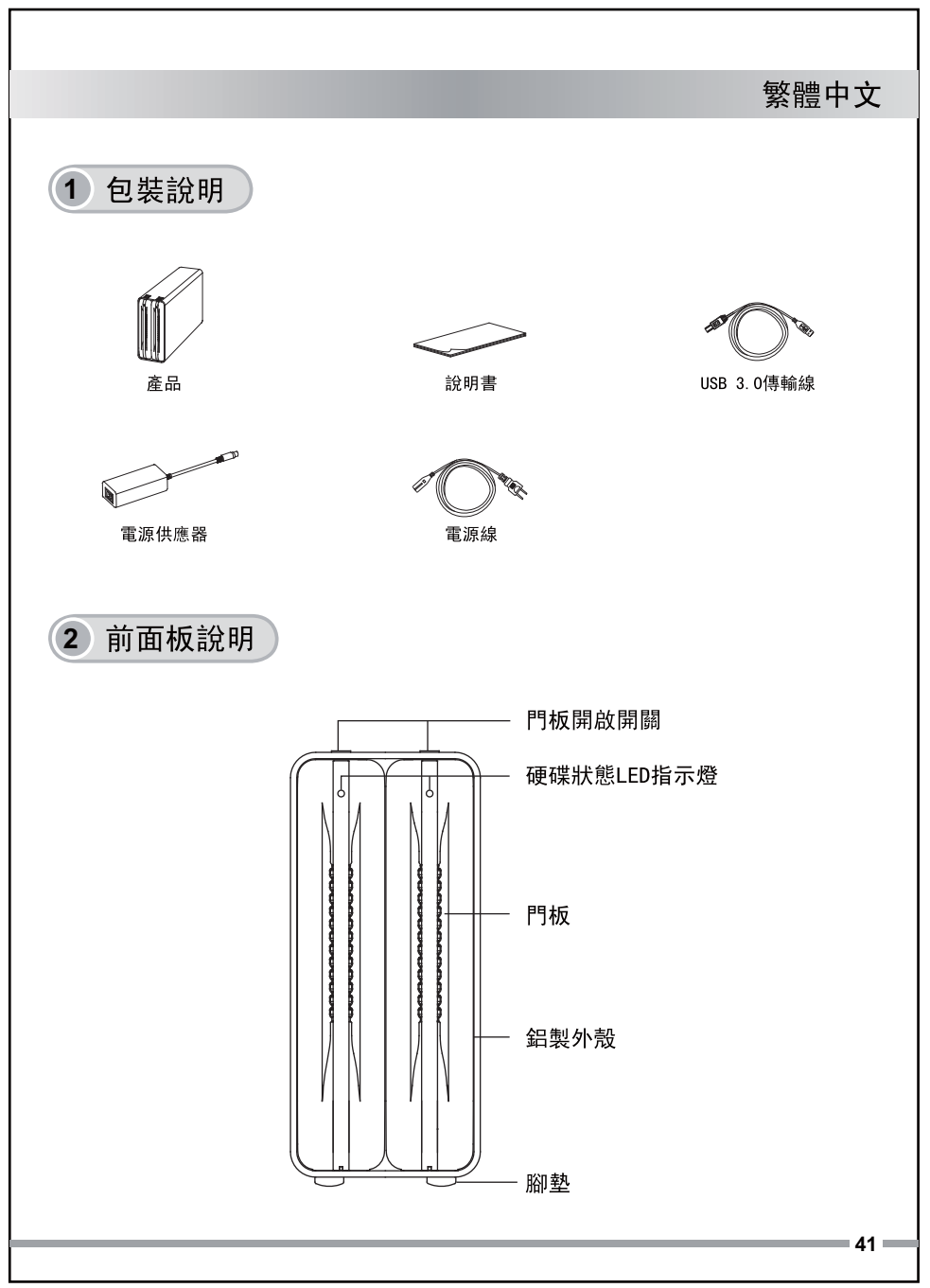

#### 繁體中文

3 背板與連接說明

#### (£3) (£3) RAID 模式選擇鍵 JBOD BIG JBOD 7 - RAID 0 JBOD T RAID 0 ş BIG L L RAID 1 BIG L RAID 1 Ē - 風扇速度控制 RAID 0 RAID 1 Rebuild狀態 O-(FAST) (SAFE) LED指示燈 DAID 0 JBOD 1 RAID 0 JBOD \_ \_ RAID 0 BIG - RAID 1 LRAID 1 臼 BIG - RAID 1 重置鍵 USB 3.0傳輸線 USB 3.0 0 ŀ -安全鎖 6 ā 外接電源供應器連接端口 電源開闢 °¢‡ (£3 C€Ž LED指示燈ON / OFF開闢 ON (預設) 開啟燈號顯示功能 OFF 關閉燈號顯示功能

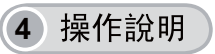

- 1. 按下產品上方門板開闢開啟門板。

2. 門板往下開啟。

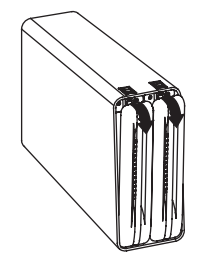

繁體中文

3. 以正確的方向置入硬碟後,將門板向上推關上。(請注意SATA介面位置)

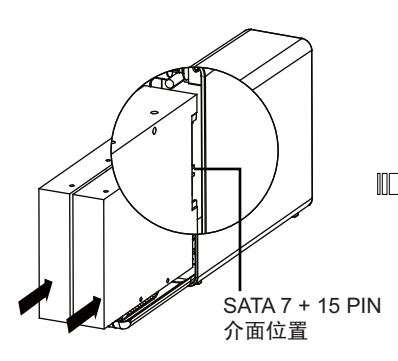

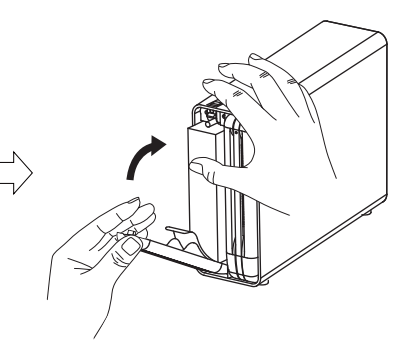

- 聽到喀聲後表示已闢闔門板。
- 4. 門板向上推(硬碟會順勢推入至插座), 5. 完成硬碟安裝後,連接電源供應器, 同時使用USB 3.0傳輸線連接裝置及 電腦。(注意:產品預設為JBOD模式,如果 要切換RAID模式, 請參考第5單元-RAID設定。)

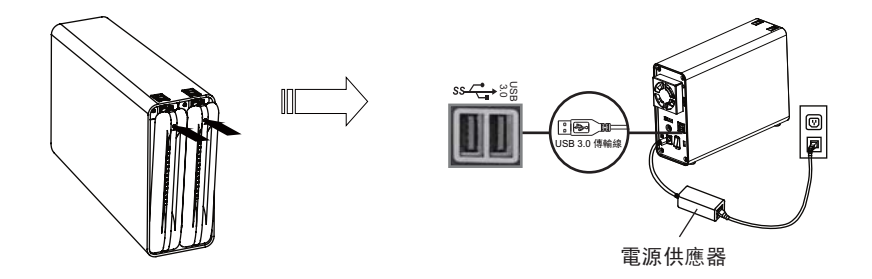

注意: 請在裝置周圍留下足夠的散熱空間, 避免有物品阻擋風扇進風。

#### 繁體中文

#### 5 RAID設定

產品預設為JBOD模式(作業系統可看到單獨二顆硬碟),如果是要切換RAID模式, 請直接跳到第二步並確認產品電源為開啟狀態。

1. 裝入硬碟,連接電源及數據線,開啟電源,初次使用時產品預設為JBOD模式。

- 2. 將RAID模式選擇鍵調至欲使用的RAID模式。
- 按住重置鍵(Reset鍵)至少3秒不放,直到硬碟狀態LED指示燈閃爍後鬆開重置 鍵,當硬碟狀態LED指示燈恆亮即表示完成切換。
- 4. 重新初始化磁碟: 先刪除磁碟分割後, 再新建磁碟分區。

警告:建立或是更改RAID設定會使本產品內置硬碟所儲存的資料全數清除,並將無法恢 復。建議在進行RAID設定更改前請先備份所有資料。

#### 6 LED燈顯示狀態說明

|            | 狀態             | 燈號顯示  |
|------------|----------------|-------|
| 前面板        | 無 硬 碟          | 無 燈 號 |
|            | 硬碟閒置           | 白燈恒亮  |
|            | 硬碟讀寫           | 白燈閃爍  |
|            | 硬碟故障           | 紅燈恒亮  |
|            | RAID建立或變更      | 白燈閃爍  |
| Rebuild 狀態 | RAID Rebuild時  | 白燈閃爍  |
|            | RAID Rebuild完成 | 白燈熄滅  |

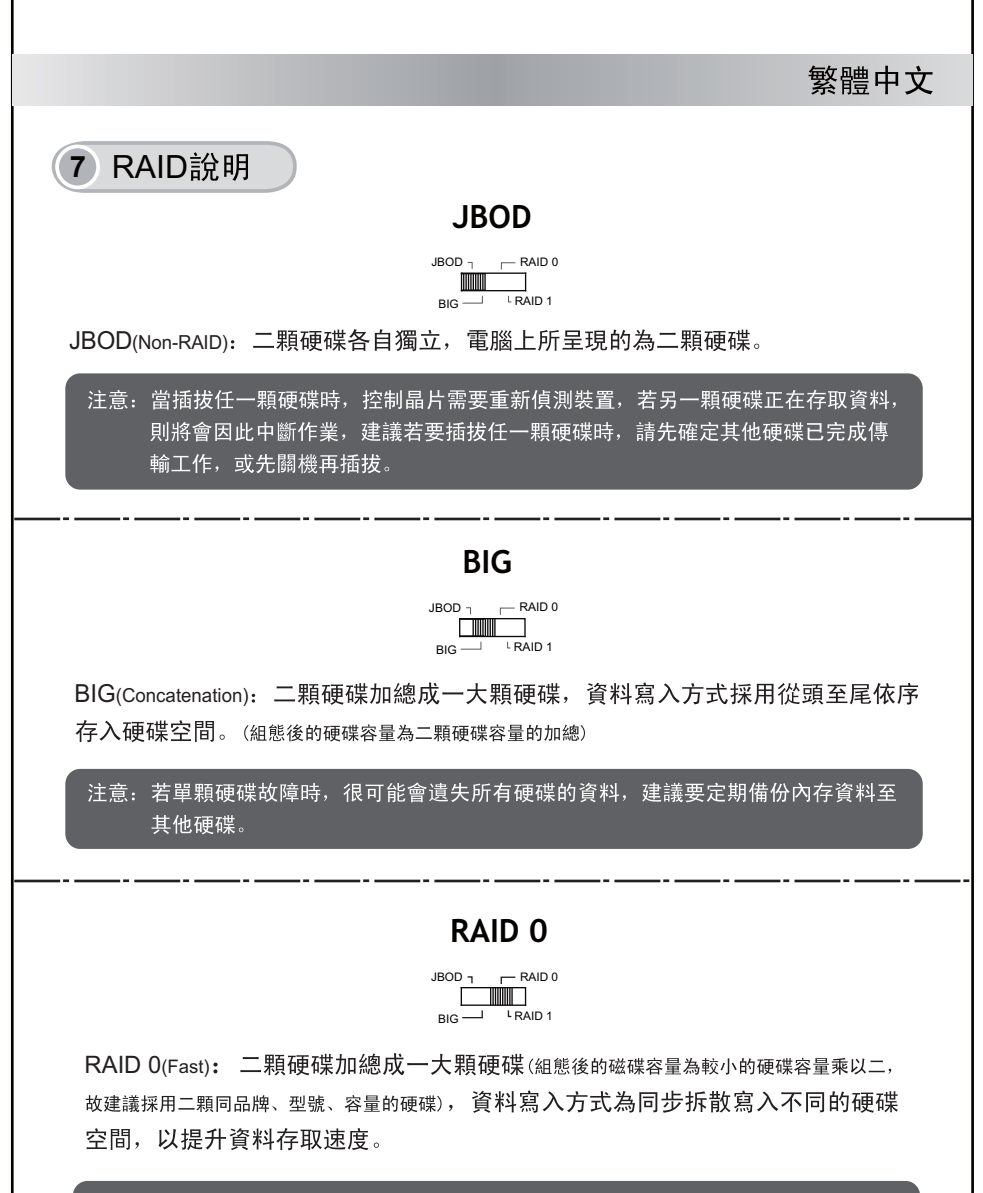

注意:若單顆硬碟故障時,所有硬碟的資料將會遺失,建議要定期備份內存資料至 其他硬碟。

## 繁體中文 RAID 1 JBOD T RAID 0 RAID 1(Safe): 二顆硬碟鏡射(細態後的磁碟容量以其中較小的硬碟容量為主,故建議採用二顆同 品牌、型號、容量硬碟),即資料同步寫入,電腦上所呈現的為一顆硬碟容量,若其中 一顆硬碟故障時, 資料可從另一顆硬碟中還原, 達到資料保護的功能。 注意。因仍有二顆硬碟同時故障的風險,建議可將內存資料定期備份至其它硬碟,以多 一層保障。 HDD 2 HDD 1 (出廠預設為目標硬碟) (出廠預設為來源硬碟)

- 建立RAID 1時,產品會預設HDD 1為來源硬碟,HDD 2為目標硬碟。如果在使用中有硬 碟損壞,請從面板前方的故障燈號位置判別故障硬碟位置,在不關閉電源的情況下將 故障硬碟取出,再置入新的硬碟,數秒後故障指示燈號熄滅後即可恢復正常動作。更 換置入的新硬碟將變為目標硬碟,產品內的硬碟則變為來源硬碟。
- 在RAID 1更換其中一顆硬碟或取出再置入同一顆硬碟,會先進行一次硬碟數據重建 (Rebuild),此為正常現象,以確保二顆硬碟的資料一致。重建時間會依照硬碟容量 大小而有所不同(100GB約需30分鐘)。
- 請勿於任何RAID模式中,同時更換二顆硬碟,因為控制晶片會判斷為重新組建RAID, 而重新進行磁碟初始化,一旦確認執行,原二顆硬碟的內存資料將被清除。
- A. RAID 1主要為資料保護並不適合做為對拷使用,亦不建議將二顆硬碟互換使用,建立 RAID時建議使用相同廠牌、型號和大小的硬碟,以確保穩定性與效能。一般情況下, 請勿隨意更換或取出硬碟,以免造成資料的遺失。

繁體中文

#### 8 RAID監控軟體

本產品提供支援Windows / MAC 二種版本RAID監控軟體,請前往網址 <u>http://icydock.com</u>並依照適用的作業系統下載ICY DOCK HW RAID Manager壓 縮檔,直接解壓縮即可:

a. 請確認產品已經按照操作說明正確的連接至電腦,雙擊 👫 啟動軟體。

b. 不同RAID模式下硬碟的相關資訊(如下所示):

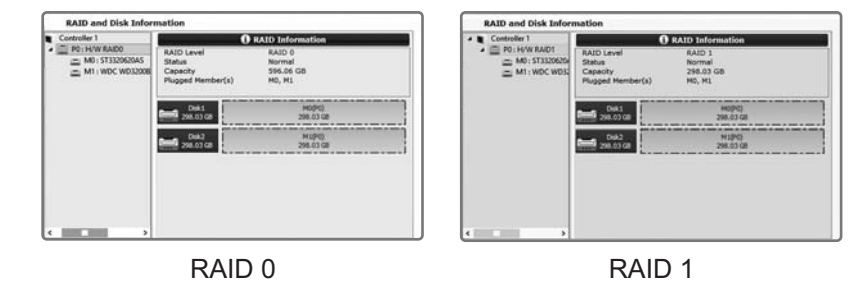

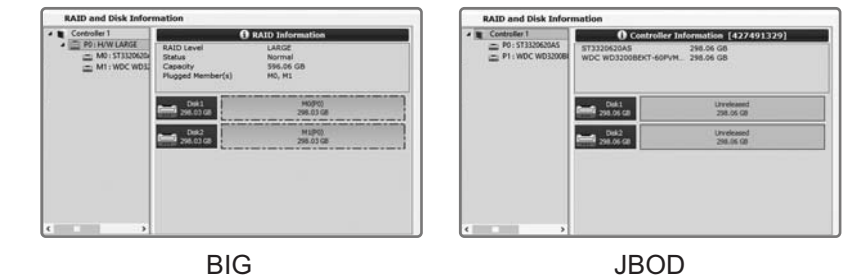

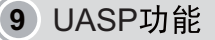

本產品支援UASP,但電腦的主機板及作業系統都需支援UASP才能啟動此功能。 (最低作業系統要求:Windows 8 / Mac OS 8 以上版本)

Windows 8用戶可透過電腦管理/裝置管理員/存放控制器查看顯示USB Attached SCSI(UAS) Mass Storage Device確認啟動UASP。

| *                                                                                                    | Computer Management – 🗖 🗙                                                                                                    |                |  |
|----------------------------------------------------------------------------------------------------|----------------------------------------------------------------------------------------------------|----------------|--|
| File Action View Help                                                                                                    |                                                                                                    |                |  |
| Computer Management (Local                                                                                                    | ▲ WIN-6TNLQ54806K                                                                                                    | Actions        |  |
| System Tools                                                                                                    | Audio inputs and outputs                                                                                                    | Device Manager |  |
| <ul> <li>Ital Schwart Viewer</li> <li>Ital Schwart Viewer</li> <li>Ital Schwart Folders</li> <li>Ital Schwart Folders</li> <li>Ital Schwart Viewer</li> <li>Ital Schwart Viewer</li> <li>Ital Schwart Viewer</li> <li>Ital Schwart Viewer</li> <li>Schwart Viewer</li> <li>Sch</li></ul> | p       Computer         p       Display adapters         p       Display adapters         p       Display adapters         p       Display adapters         p       Display adapters         p       Display adapters         p       Display adapters         p       DetaTA/ATAPI controllers         p       Monitors         p       Monitors         p       Monitors         p       Portable Devices         p       Portable Devices         p       Processors         p       Software devices         p       Storage controllers          Storage controllers          VISB Attached SCSI (UAS) Mass Storage Device         p       Vistradattached SCSI (UAS) Mass Storage Device         p       Viniversal Serial Bus controllers | More Actions   |  |

## 10 重要注意事項

繁體中文

- 建立或是轉換RAID模式時,控制晶片會自動進行磁碟初始化動作並且刪除硬碟中 所有的原始資料,請先備份硬碟資料以避免資料遺失。
- 2. 建議使用二顆相同廠牌及容量的無資料硬碟或是全新硬碟來建立RAID模式。(使 用舊硬碟時,建議先格式化,以減少RAID建立失敗的機率)
- 不同廠商、型號、晶片組以及韌體的RAID外接盒無法在不遺失RAID資料的情況下 互相交替使用,如果產品故障,請聯繫客服中心,請勿自行嘗試更換外接盒。
- 4. 建議使用可完整支援RAID模式的企業級硬碟(Enterprise edition)來設置 RAID 0 / RAID 1 模式以達到RAID最佳性能與可靠度。

如欲知更多產品資訊,歡迎上網瀏覽本公司網站: http://www.icydock.com

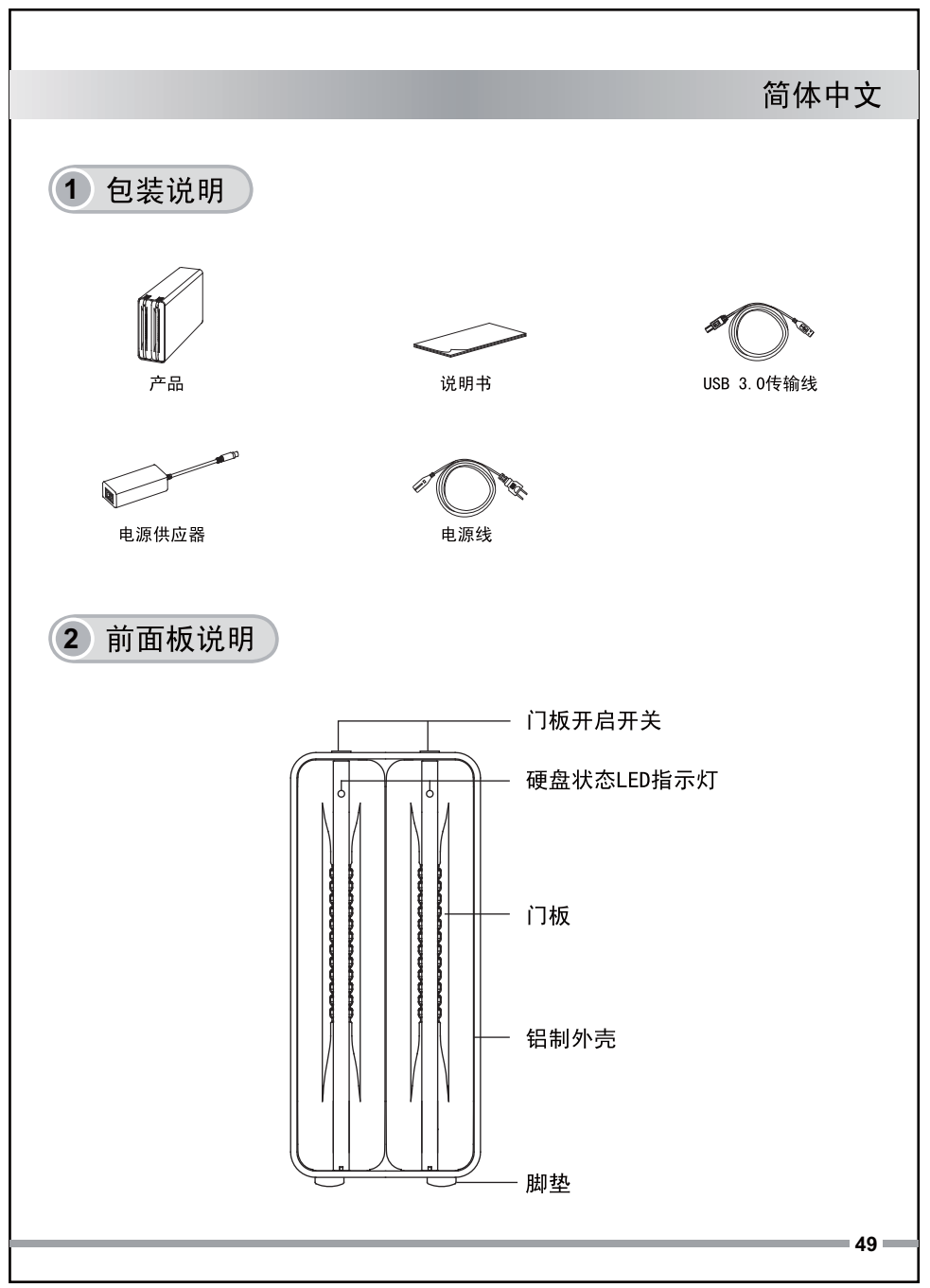

3 背板与连接说明

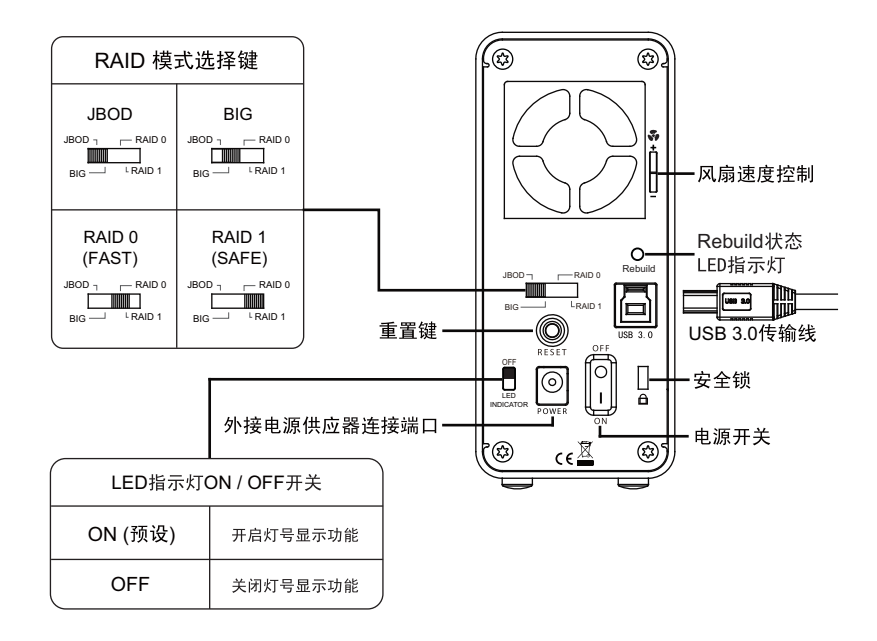

 $\Pi$ 

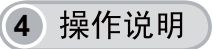

1. 按下产品上方门板开关开启门板。

2. 门板往下开启。

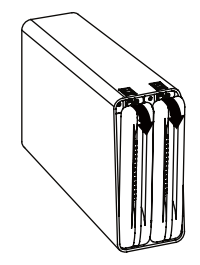

**— 50 —** 

简体中文

3. 以正确的方向置入硬盘后,将门板向上推关上。(请注意SATA接口位置)

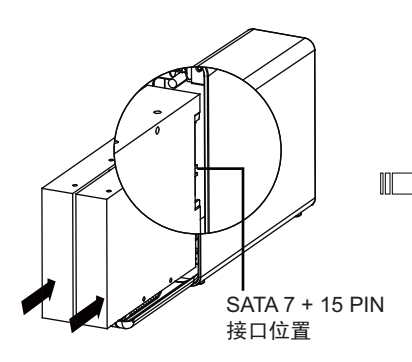

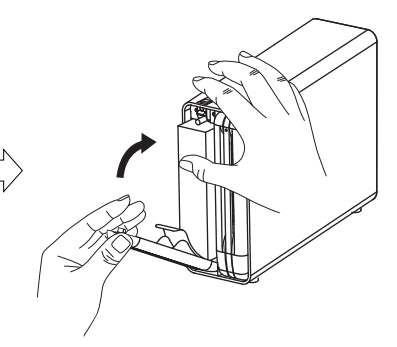

- 听到喀声后表示已关阖门板。
- 4. 门板向上推 (硬盘会顺势推入至插座), 5. 完成硬盘安装后, 连接电源供应器, 同时使用USB 3.0传输线连接产品及 电脑。(注意:产品预设为JBOD模式,如果 要切换RAID模式,请参考第5单元-RAID设定。)

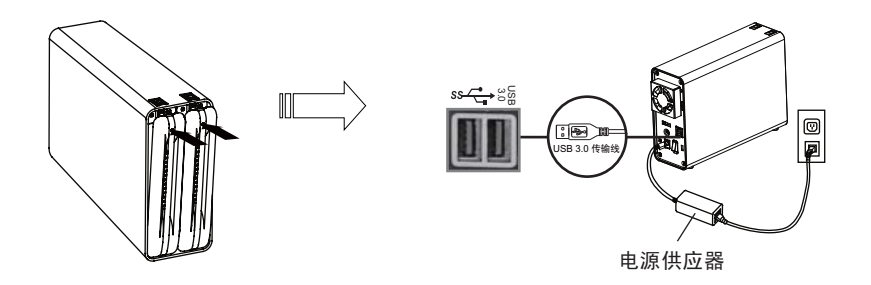

注意:请在产品周围留下足够的散热空间,避免有物品阻挡风扇进风。

#### 5 RAID设定

产品预设为JBOD模式(操作系统可看到单独二颗硬盘)。如果是要切换RAID模式, 请直接跳到第二步并确认产品电源为开启状态。

1. 装入硬盘,连接电源及数据线,开启电源,初次使用时产品预设为JBOD模式。

- 2. 将RAID模式选择键调至欲使用的RAID模式。
- 按住重置键(Reset键)至少3秒不放,直到硬盘状态LED指示灯闪烁后松开重置 键,当硬盘状态LED指示灯恒亮即表示完成切换。
- 4. 重新初始化磁盘: 先删除磁盘分区后, 再新建磁盘分区。

警告:建立或是更改RAID设定会使本產品内的硬盘所储存的数据全数清除,并将无法恢复。建议在进行RAID设定更改前请先备份所有数据。

#### 6 LED灯显示状态说明

|           | 状态             | 灯号显示  |
|-----------|----------------|-------|
| 前面板       | 无硬盘            | 无 灯 号 |
|           | 硬盘闲置           | 白灯恒亮  |
|           | 硬盘读写           | 白灯闪烁  |
|           | 硬盘故障           | 红灯恒亮  |
|           | RAID建立或变更      | 白灯闪烁  |
| Rebuild状态 | RAID Rebuild时  | 白灯闪烁  |
|           | RAID Rebuild完成 | 白灯熄灭  |

简体中文

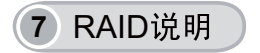

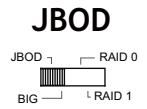

JBOD(Non-RAID): 二颗硬盘各自独立,计算机上所呈现的为二颗磁盘。

注意:当插拔任一个硬盘时,控制晶片需要重新侦测产品,若另一个硬盘正在存取数据, 则将会因此中断作业,建议若要插拔任一个硬盘时,请先确定其他硬盘已完成传 输工作,或先关机再插拔。

BIG(Concatenation): 二颗硬盘加总成一大颗硬盘,数据写入方式采用从头至尾 依序存入磁盘空间。(组态后的磁盘容量为二颗硬盘容量的加总)

注意:若单颗硬盘故障时,很可能会遗失所有硬盘的数据,建议要定期备份内存资料至 其他硬盘。

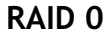

RAID 0(Fast): 二颗硬盘加总成一大颗硬盘(组态后的磁盘容量为较小的硬盘容量乘以二, 故建议采用二颗同品牌、型号、容量的硬盘),数据写入方式为同步拆散写入不同的磁盘 空间,以提升数据存取速度。

注意: 若单颗硬盘故障时,所有硬盘的数据将会遗失,建议要定期备份内存资料至其 他磁盘。

#### RAID 1

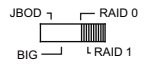

RAID 1(Safe): 二颗硬盘镜射(组态后的磁盘容量以其中较小的硬盘容量为主,故建议采用二颗 同品牌、型号、容量硬盘),即数据同步写入,计算机上所呈现的为一颗磁盘容量,若 其中一颗硬盘故障时,数据可从另一颗硬盘中还原,达到数据保护的功能。

注意:因仍有二颗硬盘同时故障的风险,建议可将内存资料定期备份至其它硬盘,以多 一层保障。

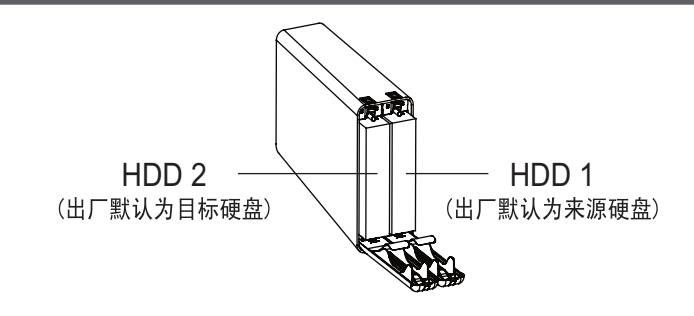

- 建立RAID 1时,产品会预设HDD 1为来源硬盘,HDD 2为目标硬盘。如果在使用中有硬 盘损坏,请从面板前方的故障灯号位置判别故障硬盘位置,在不关闭电源的情况下将 故障硬盘取出,再置入新的硬盘,数秒后故障指示灯号熄灭后即可恢复正常运作,更 换置入的新硬盘将变为目标硬盘,产品内的硬盘变为来源硬盘。
- 在RAID 1更换其中一颗硬盘或取出再置入同一颗硬盘,会先进行一次硬盘数据重建 (Rebuild),此为正常现象,以确保二颗硬盘的资料一致,重建时间会依据硬盘容量 大小而有所不同(100 GB约需30分钟)。
- 請勿在任何RAID模式下,同时更换二颗硬盘,因为控制晶片会判断为重新组建RAID, 而重新进行磁盘初始化,一旦确认执行,原二个硬盘的内存资料将被清除。
- 4. RAID 1主要为资料保护并不适合做为对拷使用,亦不建议将二个硬盘互换使用,建立 RAID时建议使用相同品牌、型号跟大小的硬盘,以确保稳定性跟效能,一般情形下, 请勿随意更换或取出硬盘,以免造成资料的遗失。

#### 8 RAID监控软件

本产品提供支援Windows / MAC 二种版本RAID监控软件,请前往网址 <u>http://icydock.com</u>并依照适用的操作系统下载ICY DOCK HW RAID Manager压 缩档,直接解压缩即可:

a. 请确认产品已经按照操作说明正确的连接至计算机,双击 b. 不同RAID模式下硬盘的相关信息(如下所示):

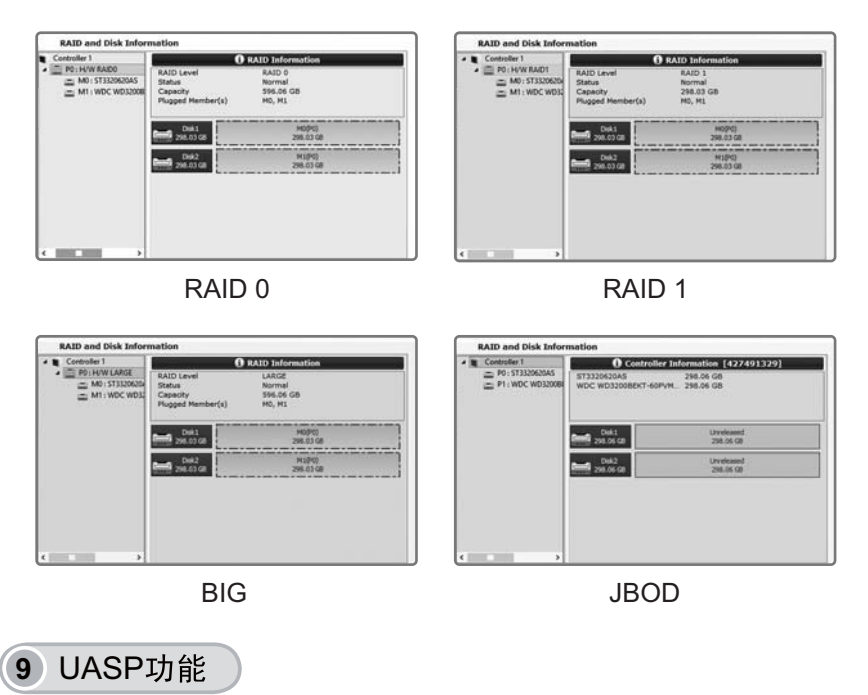

本产品支援UASP,但计算机的主机板及操作系统都需支援UASP才能启动此功能。 (最低操作系统要求Windows 8 / Mac OS 8 以上版本)

Windows 8用户可透过计算机/设备管理器/存储控制器查看显示USB Attached SCSI (UAS) 大容量存储设备确认启动UASP。

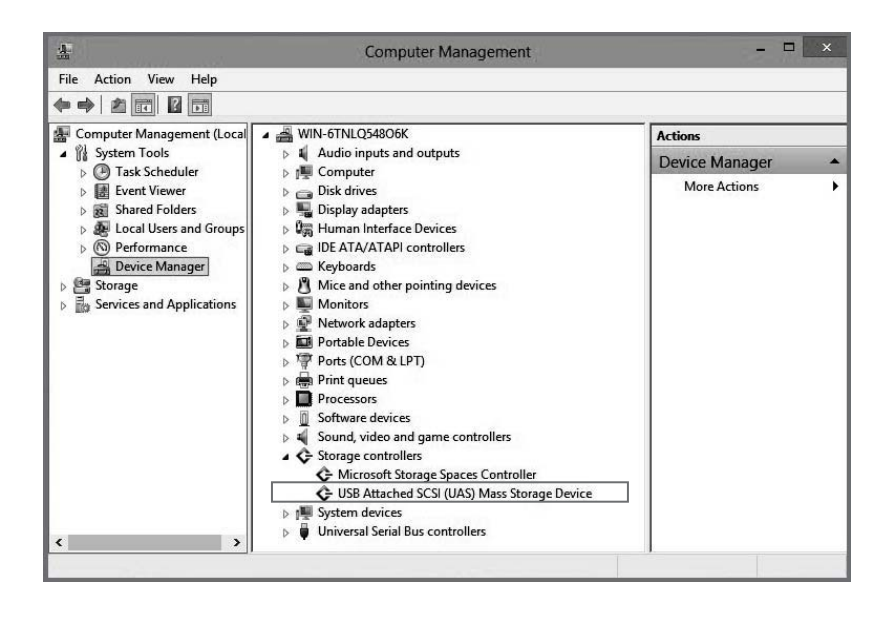

#### 10 重要注意事项

- 建立或是转换RAID模式时,控制晶片会自动进行磁盘初始化动作并且删除硬盘中 所有的原始资料,请先备份硬盘资料以避免资料遗失。
- 建议使用二颗相同品牌及容量的无资料硬盘或是全新硬盘来建立RAID模式。(使 用旧硬盘时,建议先格式化,以减少RAID建立失败的机率)
- 不同厂商、型号、晶片组以及韧体的RAID外接盒无法在不遗失RAID资料的情况下 互相交替使用,如果产品故障,请联系客服中心,请勿自行尝试更换外接盒。
- 建议使用可完整支援RAID模式的企业型硬盘(Enterprise edition)来设置 RAID 0 / RAID 1模式以达到RAID最佳性能与可靠度。

如欲知更多产品资讯,欢迎上网浏览本公司网站: http://www.icydock.com

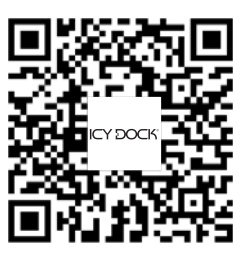

MB662U3-2S R1

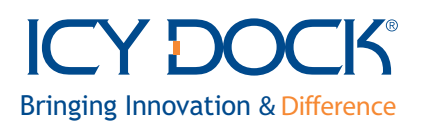

650223 VER 1.0